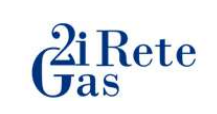

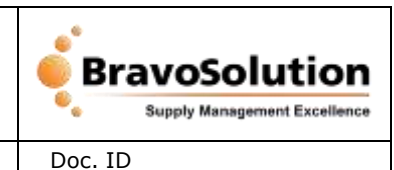

Status:

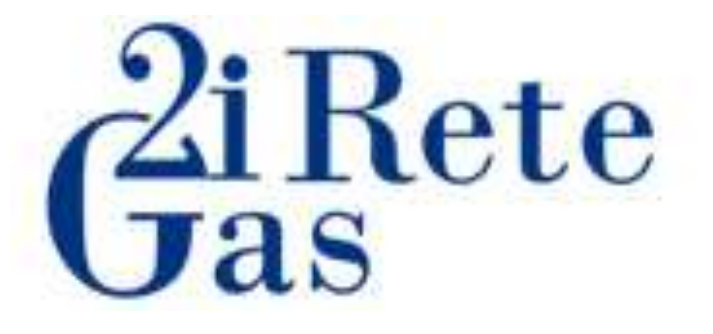

# PORTALE FORNITORI Manuale Operativo -Fatturazione Elettronica

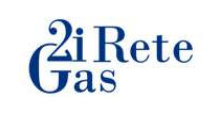

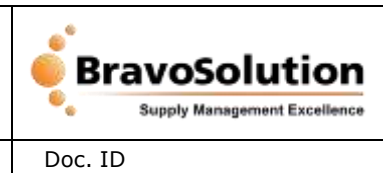

Status:

# Sommario

| 1.  | INTRODUZIONE4                            |
|-----|------------------------------------------|
| 2.  | ATTORI COINVOLTI NEL PROCESSO4           |
| 3.  | INVOICE STATUS PROCESS4                  |
| 4.  | MODALITA' DI ACCESSO AL SISTEMA – LOGIN4 |
| 4.1 | Home Page6                               |
| 4.2 | Icone7                                   |
| 4.3 | Menu7                                    |
| 5.  | FATTURE/ND/NC7                           |
| 5.1 | Diagramma Stati Fatture/Note di credito8 |
| 5.2 | Diagramma Stati Pagamento8               |
| 6.  | Fatture passive9                         |
| 6.1 | Filtri Ricerca10                         |
| 6.2 | Tasti Funzione                           |
| 6.3 | Icone12                                  |
| 7.  | Crea Nuova Fattura14                     |
| 7.1 | Riferimenti                              |
| 7   | .1.1 Filtri Ricerca                      |
| 7.2 | Gestione documento16                     |
| 7.3 | Righe                                    |
| 7   | .3.1 Filtri Ricerca                      |
| 7.4 | Totale documento/Imposte19               |
| 7.5 | Dati Registrazione19                     |
| 7.6 | Allegati Fornitore                       |
| 7.7 | Allegati Interni21                       |
| 8.  | Crea Nuova Nota di Credito22             |
| 8.1 | Riferimenti                              |
| 8   | .1.1 Filtri Ricerca                      |
| 8.2 | Gestione documento24                     |
| 8.3 | Righe                                    |

| Ĝ    | Rete           | Р            | ortale Fornitori WEB EDI - Invoice    | e Br    | Supply Management Excellence |
|------|----------------|--------------|---------------------------------------|---------|------------------------------|
| Doc. | Manuale        | Subject      | Fatture - Manuale Operativo Fornitori | Doc. ID |                              |
| Туре |                | ,            |                                       | Status: | 1.0                          |
| 8    | .3.1 Filtri Ri | cerca        |                                       |         | 25                           |
| 8.4  | Totale docu    | ımento/Im    | poste                                 |         | 26                           |
| 8.5  | Dati Regist    | razione      |                                       |         | 26                           |
| 8.6  | Allegati For   | nitore       |                                       |         | 27                           |
| 8.7  | Allegati Int   | erni         |                                       |         |                              |
| 9.   | Elenco BEM     |              |                                       |         | 29                           |
| 9.1  | Filtri Ricerc  | a            |                                       |         |                              |
| 9.2  | Tasti Funzi    | one          |                                       |         |                              |
| 9.3  | Elenco BEM     | l disponibil | i                                     |         |                              |

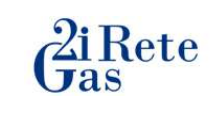

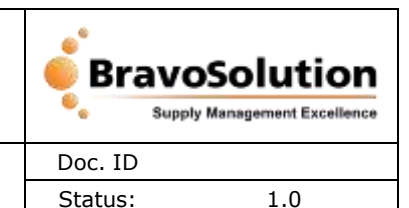

## **1. INTRODUZIONE**

Il Portale WEB EDI offre ad Interni 2i Rete Gas e Fornitori la possibilità di condividere in tempo reale la stessa informazione.

## 2. ATTORI COINVOLTI NEL PROCESSO

**Fornitore**: è l'Utente che tramite accesso a Portale ha la possibilità di visualizzare, creare, modificare ed inoltrare le proprie fatture verso la società 2i Rete Gas.

**Utente di Contabilità Fornitori**: è l'Utente Interno 2i Rete Gas che tramite accesso a Portale può visualizzare le fatture emesse dai Fornitori.

# **3. INVOICE STATUS PROCESS**

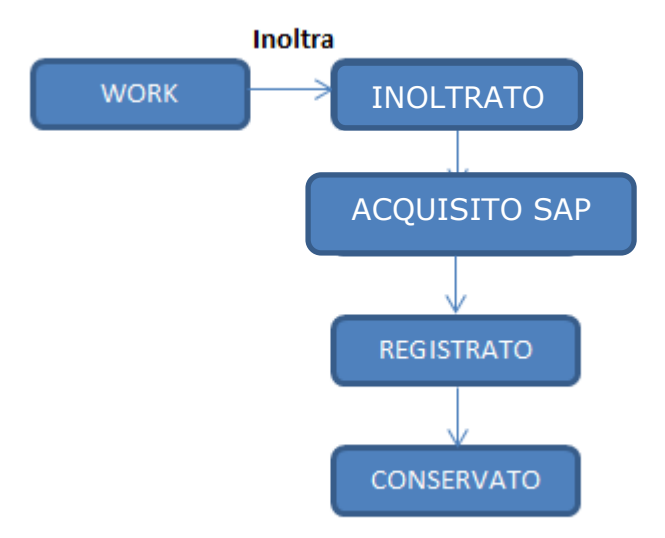

# 4. MODALITA' DI ACCESSO AL SISTEMA - LOGIN

Per accedere al sistema gli Utenti devono utilizzare il link seguente:

https://2iretegasprocurement.bravosolution.com/web/login.html

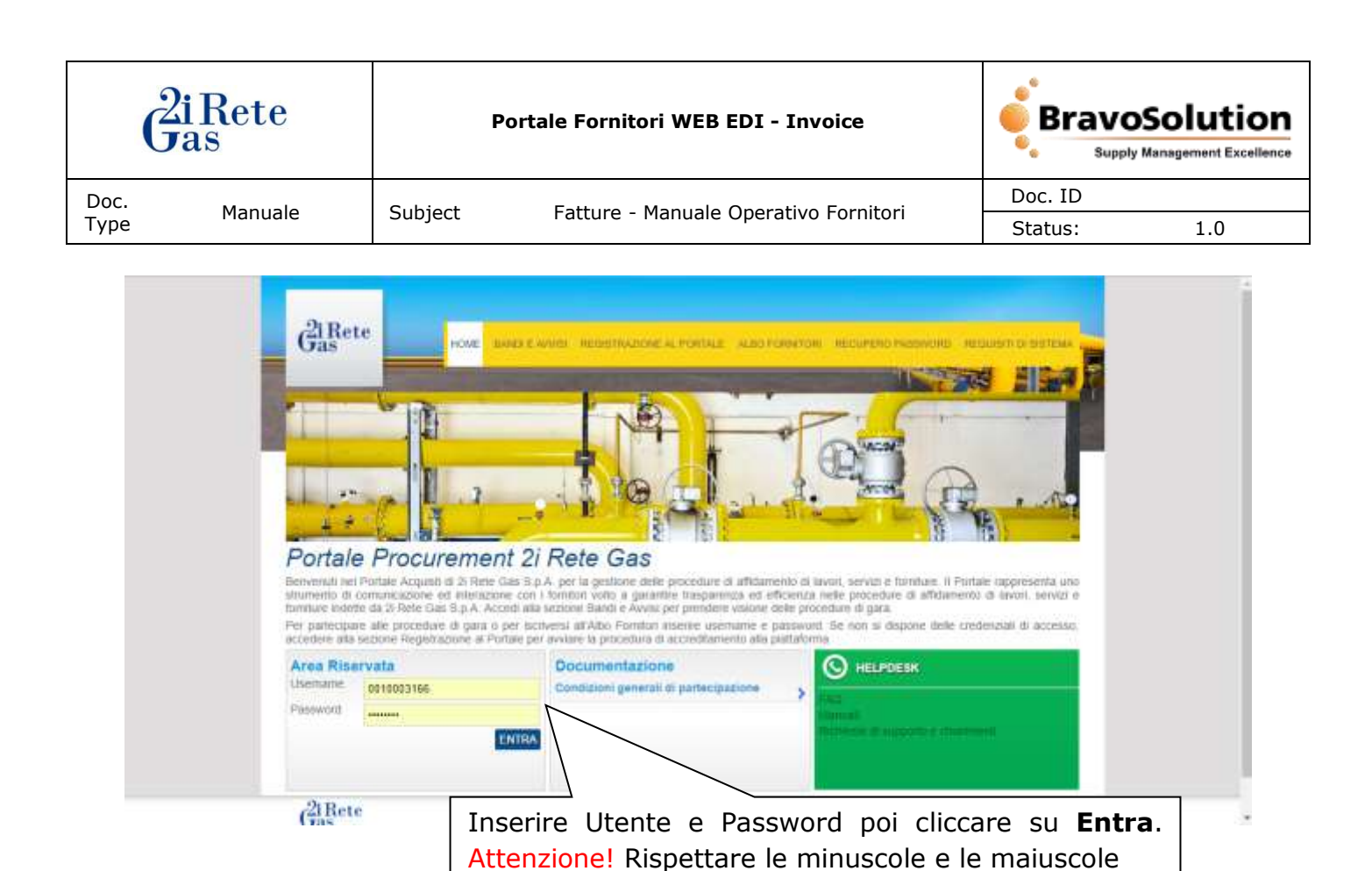

L'accesso può avvenire tramite i comuni browser Internet Explorer, Chrome, Firefox.

• MS Internet Explorer 9, 10, 11

In dettaglio le versioni garantite sono le seguenti:

- Mozilla Firefox 10 or higher
- Chrome 18 or higher

La schermata seguente permette all'Utente di scegliere a quale modulo del portale desidera accedere. Per accedere al modulo Invoice, cliccare su **Fatturazione Elettronica**:

| Doc.<br>Type     Manuale     Subject     Fatture - Manuale Operativo Fornitori     Doc. ID       Status:     1.0 |              | <b>G</b> as                                                                                                    | Portale Fornitori WEB EDI - Invoice           | BravoSolution<br>Supply Management Excellence |
|----------------------------------------------------------------------------------------------------|--------------|----------------------------------------------------------------------------------------------------|-----------------------------------------------|-----------------------------------------------|
| Berrenze Foreitues Tex<br>Berrenze Foreitues Tex<br>PORTALE ACQUISTI<br>FATURAZIONE ELETTRONCA                   | Doc.<br>Type | Manuale                                                                                                    | Subject Fatture - Manuale Operativo Fornitori | Doc. ID<br>Status: 1.0                        |
| Gas Proventing Secondardane                                                                                      |              | Case of the second second seco | PORTALE ACQUIST                               | Derrorende Formitions Text                    |

#### 4.1 Home Page

In seguito, l'Utente accede alla pagina di Home Page che contiene alcune notifiche rispetto ai processi per cui si è profilati.

| § Hensi                     |           | Gas                      |              | Foreitore Test 🛔 🖷 |
|-----------------------------|-----------|--------------------------|--------------|--------------------|
|                             | DA ESAMON | ARE 🔘 ESAMINATE 🔘        | INDITHATE () |                    |
| Filtra per procedura/azione |           |                          |              |                    |
| PRIDEEDORA/A210HE           | DEGETTO   | HETTERSE                 | RISPORSABILE | DATA E DILA        |
|                             | Net       | ssuna richienta da visua | lizzara      |                    |
|                             |           |                          |              |                    |
|                             |           |                          |              |                    |
|                             |           |                          |              |                    |
|                             |           |                          |              |                    |

La prima schermata del modulo Invoice visibile al Fornitore presenta un riepilogo di tutte le fatture presenti a Portale, suddivise in:

- Da esaminare
- Esaminate
- Inoltrate

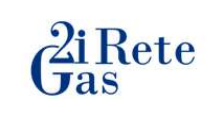

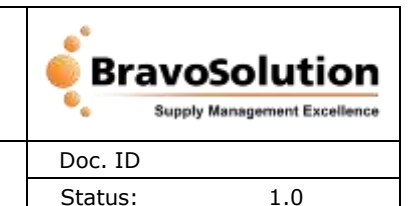

#### 4.2 Icone

Permette di ritornare alla schermata iniziale;

Subject

- 😃 permette di effettuare il **Logout**;
- Menu permette di accedere alla sezione Menu.

#### 4.3 Menu

Attraverso il Menu, il Fornitore ha la possibilità di accedere alla funzionalità **Fatture/Note di Credito**:

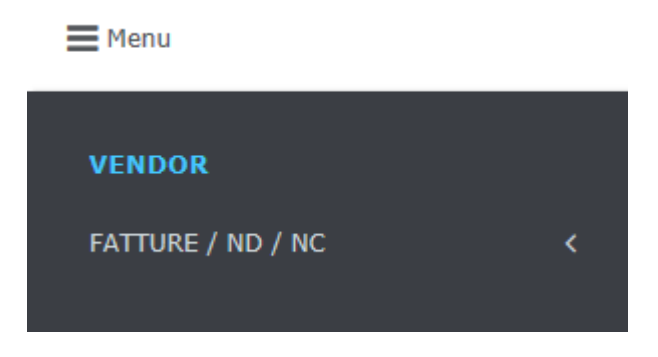

# 5. FATTURE/ND/NC

Tramite questa funzione, il Fornitore può creare nuove fatture/note di credito, oppure visualizzare ed eventualmente modificare quelle già esistenti.

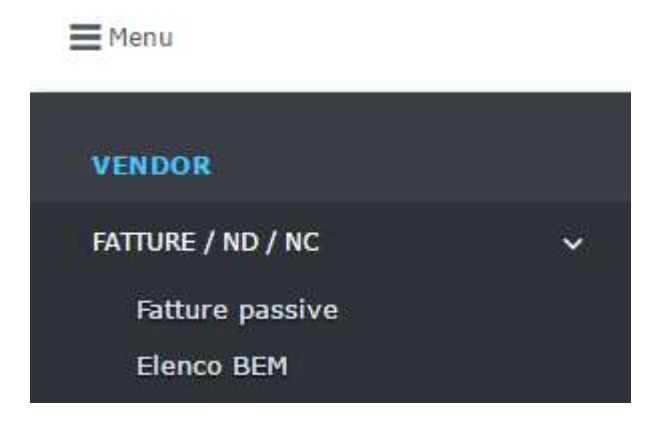

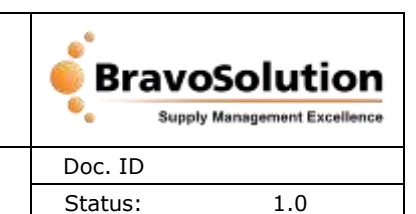

# 5.1 Diagramma Stati Fatture/Note di credito

| Step | Attore    | Ambiente       | Stato            | Processo                                                                                                    |
|------|-----------|----------------|------------------|----------------------------------------------------------------------------------------------------|
| 1    | Fornitore | WEB EDI        | Work             | <ul> <li>Il Fornitore crea la Fattura (o<br/>NC)</li> <li>Se il Fornitore salva la Fattura<br/>appena creata ma non la<br/>inoltra la Fattura mantiene lo<br/>stato Work. In questo caso, la<br/>Fattura può ancora essere<br/>modificata ed eventualmente<br/>cancellata</li> </ul>                                                                                                    |
| 2    | Fornitore | WEB EDI        | Inoltrato        | <ul> <li>Il Fornitore inoltra la Fattura</li> <li>La Fattura non può più essere<br/>modificata né cancellata</li> <li>WEB EDI converte il<br/>documento fattura in formato<br/>PDF. Il Fornitore potrà<br/>visualizzare/scaricare il file PDF<br/>cliccando sull'icona righe<br/>Allegati (<sup>S)</sup>), oppure tramite il<br/>TAB Allegati Fornitore</li> <li>Dati inviati a SAP</li> </ul> |
| 3    | -         | WEB<br>EDI/SAP | Acquisito<br>SAP | Registrazione dati su SAP avvenuta correttamente                                                                                                    |
| 4    | -         | WEB<br>EDI/SAP | Registrato       | <ul> <li>Registrazione contabile su SAP<br/>avvenuta correttamente</li> <li>Trasmissione dati verso WEB<br/>EDI in corso</li> </ul>                                                                                                    |
| 5    | -         | WEB<br>EDI/SAP | Conservato       | Trasmissione dati avvenuta con<br>successo con invio PDF in<br>conservazione                                                                                                    |

# 5.2 Diagramma Stati Pagamento

| Step | Attore | Ambiente | Stato               | Processo                                                                                               |
|------|--------|----------|---------------------|----------------------------------------------------------------------------------------------------|
| 1    | -      | WEB EDI  | Attesa<br>Pagamento | Il pagamento assume stato Attesa<br>Pagamento non appena il<br>documento Fattura/NC viene<br>inoltrato |

|           | <b>G</b> as | lete                      | Port                | ale Fornitori WEB EDI |                                                                      |                                                        |                                             |  |
|-----------|-------------|---------------------------|---------------------|-----------------------|----------------------------------------------------------------------|--------------------------------------------------------|---------------------------------------------|--|
| Do<br>Tyj | c.<br>De    | Manuale                   | Subject             | Fatture - Manuale Ope | rativo Fornitori                                                     | Doc. ID<br>Status:                                     | 1.0                                         |  |
|           | 2           | Interno<br>2i Rete<br>Gas | WEB<br>EDI/SAP      | Pagata                | Trasmissione<br>verso WEB ED                                         | avviso di p<br>PI in corso                             | agamento                                    |  |
|           | 3           | -                         | WEB EDI/<br>Archiva | Pagamento<br>inviato  | Il Fornitore<br>notifica non a<br>relativo all'avi<br>stato ricevuto | riceve una<br>appena il f<br>viso di pag<br>correttame | a mail di<br>lusso dati<br>amento è<br>ente |  |

# 6. Fatture passive

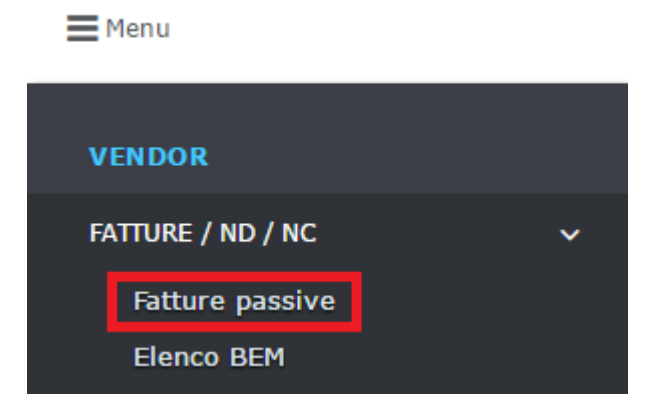

Cliccando su **Fatture passive**, il Fornitore accede alla seguente schermata:

| ≣ Herre               |                              |                              | Case Case   |                 |                         |          |                  | RS Componen    |                      |
|-----------------------|------------------------------|------------------------------|-------------|-----------------|-------------------------|----------|------------------|----------------|----------------------|
| Elenco fatture passi  | lve                          |                              |             |                 |                         |          |                  |                |                      |
| Campi di ricerca      |                              |                              |             |                 |                         |          |                  |                | 0                    |
| Cod. Societa          |                              | Tan                          |             | - Hats. Pro     | toothe [                |          | cio (            |                |                      |
| fomites []            |                              | Buth One                     |             | -               | erode [                 | 1        | comani T         |                | 1                    |
| Datat Bic, Dw         | 10 0                         | The Black Dist.              |             |                 | 15m                     | - 51     |                  |                | 1                    |
| Cata Pag. Do.         |                              | TE Numers Ordere             |             |                 | ALC: NOTICE             |          |                  |                |                      |
| anness an t-          | 100                          |                              |             | 864             | edare                   |          |                  |                |                      |
| A, Korta              |                              |                              |             | O Crise Supris  | fattura 🔷 Crea nueva    | nota D/C | Prosta 📴         | Dettaglio 🥹 🕻  | ancella 🛛 🗃 Espirità |
| E.                    | Furniture 2                  | Cost. Serrette :::           | Nori Dis E  | Tras Dist       | Dels : Tels Disc.       | Interio  | Retters          | Natio Protocol | is Dela 👘 😑          |
| 11 9                  | RS Components - 0010002356   | 3 Rete Geo S.p.A AG03        | kaali080    | Fathers         | 02/05/201 Triviate      | 58,80    | 2017080022-      |                | -                    |
|                       | RS Components - 0010003355   | 3 Rete Size S.p.A AGGS       | testillä    | Fettura         | 27/04/2017Repotrata     | 60,00    | 201705005#-      | 7100000387     | 16/16/2017           |
|                       | RS Components - 0010002356   | 2) Rete Gas 5.g.A A003       | tautitie    | Fettura         | 27/04/201 Registrate    | 81.80    | 2017000018-      | 7100000082     | 10/06/2017           |
| 0.694                 | RS Components - 0010002256   | 2) Rete: 0.45 5 p.4 #003     | hantitit    | Fetturi e       | 27/04/2017Registrate    | 81,80    | 2017000019       | 7100000555     | 30/06/2017           |
|                       | RS Components - 0010002388   | 2/ Refe Gen 5 g.A AG03       | 00034       | Note di credito | 26/04/201 Reputrate     | 42,00    | 2017060010-      | 7100000282     | 30/96/2017           |
| 0.000                 | RS Components - 0010002356   | 2: Rete: Gao 5.p.k, - AG03   | 34.832      | Note di credito | 25/04/2017Conservato    | 00,00    | 2017000012-      | 7100300384     | 10/06/2017           |
| 11                    | RS Contgorients - 0010002356 | 2: Rete Sas S.p.A AG03       | Realition   | Febure          | 26/04/2017Registratic   | 1.708,00 | 201700037        | 7100000275     | 30/06/2017           |
| 11 A                  | RS Congressets - 0010003396  | 3i Nete Gas S.p.A AGG3       | hold13      | Femara          | 26/04/3017kepstrats     | 95,50    | 2017000004-      | 7100300376     | 30/06/3017           |
|                       | RS Components - 5016002396   | 2/ Rete Gas 5.p.a 4603       | Australia - | Femure          | 26/04/201 Registrate    | 18,30    | 2017000008-      | 7100800877     | 10/06/2017           |
| 1-220 of 222 resulted |                              | S. R. H. P. L. P. J. T. 1999 | dealers.    | Barnare .       | Salara Patra Manalasana |          | tree to desire a |                | Print Party 1        |

La schermata è suddivisa in tre parti:

- Filtri Ricerca
- Tasti Funzione

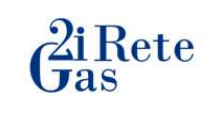

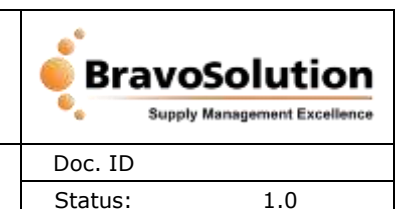

Subject

## 6.1 Filtri Ricerca

Impostando i filtri, il Fornitore ha la possibilità di affinare la ricerca in base alle sue necessità.

I filtri disponibili sono i seguenti:

- Cod. Società
- Tipo Documento
- Num. Protocollo
- Fornitore
- Num. Documento
- Barcode
- Data Doc. (Da/A)
- Stato Documento
- Stato Pagamento selezionare dalla dropdown:
- Data Pag. (Da/A)
- Numero Ordine
- Numero Benestare

Dopo aver impostato i filtri desiderati, cliccare sul tasto

#### 6.2 Tasti Funzione

- avvia la ricerca dopo l'impostazione dei filtri;

🚱 Crea nuova fattura

Ricerca

- può essere utilizzato per creare un nuovo documento (fattura);

😋 Crea nuova nota D/C - può essere utilizzato per creare un nuovo documento (nota di

credito);

| 🥖 Modifica   | può    | essere   | utilizzato | per | accedere | ai | dettagli | del | documento | seleziona | ito |
|--------------|--------|----------|------------|-----|----------|----|----------|-----|-----------|-----------|-----|
| ed apportarv | 'i mod | lifiche; |            |     |          |    |          |     |           |           |     |

di sola visualizzazione;

Cancella

- può essere utilizzato per eliminare un documento in stato Work;

Attesa pagamento Pagata Pagamento inviato

Ricerca

10

| Supply Man                                                         | anagement Excellence |
|--------------------------------------------------------------------|----------------------|
| Doc. Manuala Cubicat Estrura Manuala Operativa Estruitori          |                      |
| Type Manuale Subject Fatture - Manuale Operativo Fornitori Status: | 1.0                  |

Esporta - permette di convertire e scaricare sul proprio computer la lista dei documenti in formato Excel; per scaricare solamente una selezione di documenti, effettuare una ricerca impostando gli appositi filtri e dopodiché cliccare sul tasto

| lenco fatture par | eniye | (#                                                                                                    |                                                                |      |                                                                                                    |                                                                                                  |                                                                              |                                                                |                                                                                                    |                                                                         |                                                                                                    |                                                                                                    |                                                                                                    |
|-------------------|-------|----------------------------------------------------------------------------------------------------|----------------------------------------------------------------|------|----------------------------------------------------------------------------------------------------|--------------------------------------------------------------------------------------------------|------------------------------------------------------------------------------|----------------------------------------------------------------|----------------------------------------------------------------------------------------------------|-------------------------------------------------------------------------|----------------------------------------------------------------------------------------------------|----------------------------------------------------------------------------------------------------|----------------------------------------------------------------------------------------------------|
| anisi di ricenca  |       |                                                                                                    |                                                                |      |                                                                                                    |                                                                                                  |                                                                              |                                                                |                                                                                                    |                                                                         |                                                                                                    |                                                                                                    |                                                                                                    |
| Cod: Società      |       |                                                                                                    |                                                                |      | Ties                                                                                                    |                                                                                                  |                                                                              |                                                                |                                                                                                    | 1 22                                                                    | ware.                                                                                                    |                                                                                                    |                                                                                                    |
| Pareities         | 85)   | Companienta - 0010002                                                                                                    | 114                                                            |      | Charm, Dos., Ja                                                                                                    | et03a                                                                                            |                                                                              |                                                                |                                                                                                    | i iter                                                                  | code                                                                                                    |                                                                                                    |                                                                                                    |
| Data Doc. Da      |       | 100                                                                                                    | A                                                              | 1    | Statu Date                                                                                                    |                                                                                                  |                                                                              |                                                                | •                                                                                                    | Panan                                                                   | Stato                                                                                                    |                                                                                                    |                                                                                                    |
| Data Pag. Da      |       | 100                                                                                                    | A 1                                                            | i mi | Manero Online                                                                                                    |                                                                                                  |                                                                              |                                                                |                                                                                                    | Thu                                                                     | turu .                                                                                                    |                                                                                                    |                                                                                                    |
|                   |       |                                                                                                    |                                                                |      |                                                                                                    |                                                                                                  |                                                                              |                                                                |                                                                                                    | in a citati                                                             | care.                                                                                                    |                                                                                                    |                                                                                                    |
|                   |       |                                                                                                    |                                                                |      |                                                                                                    |                                                                                                  |                                                                              |                                                                |                                                                                                    |                                                                         |                                                                                                    |                                                                                                    |                                                                                                    |
| . August          |       |                                                                                                    |                                                                |      |                                                                                                    |                                                                                                  | O Cree Huma                                                                  | chitture.                                                      | Cres Nation                                                                                                    | note D/C                                                                | Phates 🔛                                                                                                    | Dettogile 0                                                                                                | ancela 🗟 Eq                                                                                        |
|                   |       | Personal I                                                                                                    |                                                                |      | Col. Tomatik II                                                                                                    | Aure Circ. 8                                                                                     | Cree Horse<br>Teer Dirk C                                                    | tatture<br>Date                                                | Cres Nutve                                                                                                    | Tartan<br>Der                                                           | Priston 🔛                                                                                                    | Dettaglie 0 C                                                                                              | averal a Es                                                                                        |
|                   | 9     | RS Components - 001                                                                                                    | 1002356                                                        |      | Contraction<br>D Refer Gas S.p.A AGO3                                                                                                    | Non cos e<br>Sectors                                                                             | Corrections<br>Freedom Co<br>Patture                                         | 10040                                                          | Cres Name                                                                                                    | 1000.00                                                                 | Hudfice (                                                                                                    | Dettrigile 0 C                                                                                             | Deventa 🔐 Esc<br>Tri Data<br>Negamente<br>30/05/2017                                               |
|                   | 9     | Protokies II<br>RS Components - 001<br>RS Components - 001                                                                                            | 1002356                                                        |      | Col. 2                                                                                                    | Auro Con. 1<br>Sectors<br>Lestors                                                                | O Cree North<br>Test Dire C<br>Pathers<br>Pathers                            | 100/0<br>21/04/2<br>21/04/2                                    | Creations<br>Contraction<br>Contraction<br>Contraction<br>Contraction                                                                                                    | 1.494,52                                                                | Hudros 2017000013                                                                                                    | Dettagla 00 C                                                                                              | Arcela Est<br>Parte<br>20/05/2017<br>30/05/2017                                                    |
|                   | 9     | Postolije 10<br>RS Componente - 001<br>RS Componente - 001<br>RS Componente - 001                                                                     | 1002356<br>2002356<br>2002356                                  |      | Clef. Second a S<br>2 Refer Gas S.p.A A001<br>2 Refer Gas S.p.A A001<br>2 Refer Gas S.p.A A001                                                                                               | NUM CHA A<br>Sectors<br>Lestons<br>Lestons                                                       | Constant                                                                     | 21/54/2<br>26/94/2                                             | Cres fuctor<br>(1.7)<br>(1.7)( | 1.494,5E<br>1.758,08                                                    | Midfics                                                                                                    | Dettagie 0 C                                                                                               | Ancola<br>Balancata<br>20/06/2017<br>30/06/2017<br>30/06/2017                                      |
|                   | 9     | Protocology 20<br>RS Companients - 001<br>RS Companients - 001<br>RS Companients - 001<br>RS Companients - 001                                        | 1002354<br>0002358<br>1002356<br>0002356                       |      | Col. 300016 - 2<br>2 Refe Gas 5 p.A A001<br>2 Refe Gas 5 p.A A001<br>2 Refe Gas 5 p.A A001<br>2 Refe Gas 5 p.A A001<br>2 Refe Gas 5 p.A A001                                                 | NUM CH 1<br>Instant<br>Instant<br>Instant<br>Instant                                             | Constant<br>FreeDing C<br>Patters<br>Patters<br>Patters<br>Patters           | 21/94/2<br>26/94/2<br>26/94/2                                  | Cres Galos<br>Constraints<br>Contensionalis<br>Contensionalista<br>Contensionalista<br>Contensionalista<br>Contens                                                                                                    | 1.494,50<br>1.758,09<br>1.758,09<br>91.58                               | Hidfics                                                                                                    | Dettagie 0 C                                                                                               | Devents Est<br>20/06/2017<br>30/06/2017<br>30/06/2017<br>30/06/2017                                |
|                   | 9     | Rottining 3<br>RE Companients - 801<br>RE Companients - 801<br>RE Companients - 801<br>RE Companients - 801<br>RE Companients - 801                   | 1002356<br>2002356<br>2002356<br>2002356<br>2002356            |      | Col. 3econts - 2<br>D Refe Gas S.p.A A001<br>D Refe Gas S.p.A A001<br>D Refe Gas S.p.A A001<br>D Refe Gas S.p.A A001<br>D Refe Gas S.p.A A001                                                | NUM CON C<br>Internal<br>Internal<br>Internal<br>Internal<br>Internal                            | Constant<br>FreeDorice<br>Nations<br>Nations<br>Nations<br>Nations           | 1980/19<br>21/94/2<br>25/94/2<br>26/94/2<br>26/94/2<br>26/94/2 | Creations<br>Date Date<br>Cl Registratio<br>Ol Xicroservato<br>Ol Registratio<br>Ol Registratio                                                                                                    | 1.494,32<br>1.708,00<br>1.494,32<br>1.708,00<br>91,52<br>18,30          | <ul> <li>HeatRes</li> <li>PRODUCE</li> <li>201703003</li> <li>201703037</li> <li>201703037</li> <li>201703004</li> <li>201703004</li> <li>20170304</li> <li>20170304</li> <li>20170304</li> <li>20170304</li> <li>20170404</li> <li>20170404</li></ul> | Dettagle Q C<br>Russ Protein<br>7150050099<br>7150050059<br>7150050073<br>7150050077                       | 2000010 2000 Est<br>20106/2017<br>30/06/2017<br>30/06/2017<br>30/06/2017<br>30/06/2017             |
|                   | 9     | Reference a<br>RE Componente - 801<br>RE Componente - 801<br>RE Componente - 801<br>RE Componente - 801<br>RE Componente - 801<br>RE Componente - 801 | 1002358<br>2002358<br>2002358<br>2002358<br>2002358<br>2002358 |      | Col. 3mm19: 2<br>D Rele Gas S.p.A A001<br>D Rele Gas S.p.A A001<br>D Rele Gas S.p.A A001<br>D Rele Gas S.p.A A001<br>D Rele Gas S.p.A A001<br>D Rele Gas S.p.A A001<br>D Rele Gas S.p.A A001 | Alimi, Color, I.I.<br>Seattitut<br>Seattitut<br>Seattitut<br>Seattitut<br>Seattitut<br>Seattitut | Creeners<br>FreeDer C<br>Petters<br>Petters<br>Petters<br>Petters<br>Petters | 1994/2<br>21/94/2<br>25/94/2<br>26/94/2<br>26/94/2<br>26/94/2  | Creations<br>Construction<br>Cl Negatratio<br>Cl Negatratio<br>Cl Negatratio<br>Cl Negatratio<br>Cl Negatratio<br>Cl Negatratio                                                                                                    | 1.494,50<br>91,516<br>1.494,50<br>1.758,00<br>91,516<br>18,316<br>42,76 | Heather<br>201700008<br>201700013<br>201700013<br>201700004<br>201700004<br>201700004<br>201700004<br>201700004<br>201700004<br>201700004                                                                                                    | Dettagio<br>7120020093<br>7120020093<br>7120020093<br>7120020093<br>7120020093<br>7120020093<br>7120020093 | Control 2010<br>Control 2017<br>20106/2017<br>30/06/2017<br>30/06/2017<br>30/06/2017<br>30/06/2017 |

Una volta visualizzati solo i documenti desiderati, cliccare su Esporta:

| Elenco fatture patelye | e -                                |           |     |                                          |                           |                           |                                                |                          |                                     |                            |                                      |
|------------------------|------------------------------------|-----------|-----|------------------------------------------|---------------------------|---------------------------|------------------------------------------------|--------------------------|-------------------------------------|----------------------------|--------------------------------------|
| Carrisi di ricenza     |                                    |           |     |                                          |                           |                           |                                                |                          |                                     |                            | 8                                    |
| Coll. Società          |                                    |           |     | • Tigh                                   |                           |                           | *                                              | North Tradestation       |                                     |                            |                                      |
| Petriline 250          | Companiente - 001000               | 2316      |     | Runs, Dec., Net                          | 034                       |                           |                                                | Records                  |                                     |                            |                                      |
| Data Doc. Da           | 100                                | A         | im. | brano (bini.                             |                           |                           | ¥)                                             | Name and States          |                                     |                            |                                      |
| Data Pag. Da           | 100                                | # []      | 1m  | Manero Orabite                           |                           |                           |                                                | Burnero                  |                                     |                            |                                      |
| (Alasta)               |                                    |           |     |                                          |                           | O Cree storova fat        | tura                                           | . D/C 210                | anca 🔯 Detta                        | An O Cancella              | (R) Inparts                          |
|                        |                                    |           |     |                                          |                           |                           |                                                |                          |                                     | and the first state of the |                                      |
| 16                     | Neviline 1                         |           |     | Coll Secola E                            | Non Die E                 | Field Den 18              | Data E Blato Den                               | Titlain<br>Date          | Harriste                            | Ren. Promotion             | 1 Dete<br>Papamento                  |
| 12<br>13 🔨 🖬 🤮         | Normann II<br>RS Components - 80   | 010002356 |     | Collection a<br>2: Refer Gas 5 a.A AG01  | Name Dec. 2<br>Sastitute  | Tierd Dec. 8.<br>Politura | Deia 2 Dato Des<br>Den<br>26/04/2017Reputrato  | Tabain<br>Doro<br>18,30  | Records<br>2017032005-<br>20170428  | 7101000077                 | Dete<br>Papamanto<br>30/06/2017      |
| 11 💊 🖬 🤒               | Novellott 3<br>RS Companiesta - 00 | 010002356 |     | Dolla Toma II.<br>Di Reta Gas S.a.A AGOJ | Nation Disc. 2<br>Sectors | Tan Dec. 8<br>Pathura     | Dela 1 Dela Dec<br>Dec<br>36/04/2017Reparato   | Tatain<br>Per-<br>18,30  | 0+1101+<br>2017002005-<br>20170428  | 100000077                  | Dete<br>Pepamento<br>35/06/2017      |
| 11<br>11 🔨 🖬 🧍         | horeann a<br>RS Companierta - 00   | 010002356 |     | Coll Sector 2<br>2 Refe Gas 5.a.A AGO1   | Nort Don 2<br>TextU24     | Ties Dec. 8<br>Pathura    | Dvia 8 maio Dec<br>Dvi<br>26/04/2017Repairato  | Tistute<br>Dan.<br>18,30 | Barroola<br>2017004008-<br>20170426 | Bant Pitered<br>7103500977 | Debe<br>Pagamentin<br>30/04/2017     |
| и:<br>П 🔨 🗭 9          | Novillan 3<br>RS Companiesta - 00  | 010003396 |     | Coll Second 2<br>2) Refer Gas S.g.A AGO1 | Rost Dec 3<br>DectU24     | Ties Dec. 8<br>Pathara    | Dela E Thelo Dec<br>Dec<br>26/04/2017Reparteto | Tistate<br>Dur.<br>18.30 | Records<br>2017001005-<br>20170418  | 1101000577                 | Dete<br>Paga en entre<br>315/04/2017 |

In seguito, un pop-up chiederà all'Utente di confermare la selezione delle colonne da esportare:

| <b>G</b> as                                                                                       |              | Portale Fornitori WEB EDI - Invoice                                                                                                    |                    |           |
|---------------------------------------------------------------------------------------------------|--------------|----------------------------------------------------------------------------------------------------|--------------------|-----------|
| oc. Manuale<br>/pe                                                                                | Subject      | Fatture - Manuale Operativo Fornitori                                                                                                    | Doc. ID<br>Status: | 1.0       |
| Selezionare le colonne d<br>Seleziona tutti<br>Fornitore<br>Cod. Società<br>Num. Doc.<br>Tipo Doc | la esportare | <ul> <li>✓ Data Doc.</li> <li>✓ Stato Doc.</li> <li>✓ Totale Doc.</li> <li>✓ Barcode</li> <li>✓ Num. protocollo</li> <li>✓ Data pagamento</li> </ul> | Conferma           | S Annulla |

l'operazione, cliccare su

Confermata l'operazione, il file Excel verrà automaticamente scaricato sul computer:

(10) when

| H V2 - D4 - 1#                                            | nut ti pagina — Taimuae                                                                                                    | Dati Restiane Vita                                            | seport (2) als (medalite compa                          | sibilita) - Microsoft Eacol                             |                                          | - 0                                                                                                    |
|-----------------------------------------------------------|----------------------------------------------------------------------------------------------------|---------------------------------------------------------------|---------------------------------------------------------|---------------------------------------------------------|------------------------------------------|----------------------------------------------------------------------------------------------------|
| anat - 10<br>da anat - 10<br>da C & - 11<br>sunt - Cester | $\begin{array}{c} \cdot A^* A^* \\ \hline \begin{array}{c} \bullet & \bullet \\ \bullet & \bullet \\ \bullet & $ | Re- Enterior a supre<br>R (R Editoria e atomas<br>Altrasmente | a centra -<br>-<br>-<br>-<br>-<br>-<br>-<br>-<br>-<br>- | d d                                                     | tangad Denve Zarada                      | E Serene actoreation - Arr An<br>Annual - Arrange - Arrange - Arrang |
| AL •<br>Fornitore<br>RS Congenents - 5015002356           | A Fornitore<br>B<br>Cod. Società<br>3 Rele Gas S.p.A AGUI                                                                                                    | C D<br>Num, Doc, Tipo Doc<br>test034 Fattura                  | E F<br>Data Doc, Stato Doc, 1<br>26/04/2017 Registrate  | G H<br>Totale Doc. Barcode<br>18.30.2017500805-29179428 | Num, protocollo Data pag<br>7100000077 3 | amerika<br>Juli6-2017                                                                                                    |

#### 6.3 Icone

Appena un documento viene inoltrato ed assume stato Inoltrato, acquisisce automaticamente alcune icone di riga che variano a seconda dello stato del documento.

|      | Ġ       | i       | Ros    | ete            |              | Portale For            | nitori WEI  | <b>3 EDI -</b> 1 | Invo         | ice             |                 | , E                     | Brave          | Solutio           | ence |
|------|---------|---------|--------|----------------|--------------|------------------------|-------------|------------------|--------------|-----------------|-----------------|-------------------------|----------------|-------------------|------|
| Doc. |         |         |        |                |              | 5.0                    |             | <u> </u>         | ·            |                 |                 | Doc.                    | ID             |                   |      |
| Туре |         |         | IM     | lanuale        | Subject      | Fatture                | e - Manuai  | e Operat         | livo f       | ornitori        |                 | Stat                    | us:            | 1.0               |      |
|      | Dence   | føttu   | re per | sive           |              |                        |             |                  | _            |                 |                 |                         |                |                   |      |
|      | Campi   | di rio  | eita   |                |              |                        |             |                  |              | -               |                 |                         | 2              | 8                 |      |
|      | 100     | E. 560  | ieta   |                |              | Bauments               |             | Mun.Ph           | uteralis     |                 |                 | 06                      | -              |                   |      |
|      |         | Parts   | -      |                |              | Harr, Dir,             |             |                  | Dormifa      |                 |                 | Centratio               |                |                   |      |
|      | Deta    | e Oos   | Da     |                | * LI         | Stats Dat.             |             | - P4             | printerite . |                 | 3               |                         |                |                   |      |
|      | 0.e     | a Pap   | Da     | 111            | A            | Mumero Ordine          |             |                  | Humana       |                 |                 |                         |                |                   |      |
|      | 3,0     | *14     |        |                |              |                        |             | O Cree 74074     | e tamara     | Cree name       | notas D/C       | America (il             | Dettagio 🧿     | Cencela 🔛 Esporta |      |
|      | 15      |         |        | forfiller I.   |              | Cul Sciell I           | Rom, Ont. 8 | This life C      | Date<br>Dec  | E-Biete Det.    | - Trinie<br>Des | Barnofe                 | Ruin, Protecti | Ni Deta I         |      |
|      | 1       |         | . 9    | RE Components  | - 0010003356 | 2 Rete Gas S.p.A AG03  | testing     | Pattura          | 42/45/       | 2017briviato    | 58.40           | 2017030022-<br>20170562 |                | -                 |      |
|      | 10.3    |         |        | RE Components  | + 0010002358 | D Rete Gas S.p.A A003  | Sast033     | Pattura          | 277047       | 201 Negatrahi   | 60,00           | 2017000014-20370427     | 7110000087     | 38/06/2017        |      |
|      | 10      |         | e d'   | RS Components  | - 0010301326 | ⇒ Note Gas 5.p.A A003  | 3xx1020     | Pattura          | 27/04/       | 201 Wargintrate | 81,85           | 2017006018-<br>20170427 | 7500000092     | 30/06/2017        |      |
|      | 10      |         |        | RS Components  | - 0010002356 | 2 Pate Ges S.p.A AGOS  | 1440223     | Patters          | 27/04/       | 2017kagistrato  | 81.58           | 2017030019-20170427     | 7100088293     | 35/06/2017        |      |
|      | 10      | 5 6     |        | RS Components  | - 0010002356 | 2) Rate Gas S.p.A AG01 | MIRES       | Note di credito  | 25/04/3      | 2017Registratic | 42,00           | 2017000010-<br>20170426 | 7100000033     | 30/06/2017        |      |
|      | 10      |         | 1.0    | RS Components  | - 0010002356 | 2) Refs Gas S.p.A A003 | 16.03.0     | Note di credito  | 26/94/       | 2017Canservata  | 60,05           | 2017000013-             | 7320020084     | 36/06/2017        |      |
|      | 10      | 5 5     | 9      | RS Congresents | - 5013503356 | 3- Rete Gas S.p.A AGG3 | Said1238    | Petters .        | 26/54/       | 2017Registrate  | 1,709,00        | 201700037               | 710000073      | 30/06/2017        |      |
|      | 03      | 5 8     | 9      | RS Components  | - 8010602336 | D Rate Gas S.p.A AG03  | Enstatil    | Petters          | 26/04/       | 101.Wegintratic | 91,50           | 2017000004-<br>20170426 | 710000078      | 30/05/2017        |      |
|      | 10      |         |        | RS Components  | - 8010002356 | 2) Rete Gas S.p.A AG03 | 384553.8    | Patture          | 26/84/       | 2017kingistrato | 10.36           | 2017030005-20170426     | 7100088077     | 80/06/2017        |      |
|      | 3-10-41 | 1 18.44 |        | Rt. Conscents  | - 8010003386 | 3. Kets Gat 5.n.k 4001 | 1000022     | Pettics          | 36/54/       | 1013eautrini    | 43.78           | 2017000006-             | 710000076      | Million T         |      |

Le icone sopracitate sono le seguenti:

| Fornitore Test<br>Viale Vittorio, 10 Pavia PV 27100 ITALY<br>Tel. Fax.<br>Email test@tesisquare<br>P.IVA 12345678900<br>Codice Fiscale | Spe<br>2i Rd<br>Via /<br>Tel.<br>P.IV | t <b>t.le</b><br>ete Gas<br>Alberico<br>A | S.p.A<br>Albric<br>06 | :ci, <mark>10 Mila</mark><br>:72461096 | ino MI 20122<br>Fax.<br>16        | il.        |       |
|----------------------------------------------------------------------------------------------------|---------------------------------------|-------------------------------------------|-----------------------|----------------------------------------|-----------------------------------|------------|-------|
|                                                                                                    | Fa                                    | D DOC                                     | 08/06                 | A DOC<br>5/2017                        | NUMERO<br>DOCUMENTO<br>20170608_2 | Pag        | EUR   |
| DESCRIZIONE                                                                                                    | UDM                                   | QTA                                       |                       | PREZZO                                 | IMPONIBILE                        | SC. %      | CO    |
| CONDUZIONE MANUTENZIONE PROG                                                                                                    | LE                                    | 5                                         | 1.00                  | 9293.5200                              | 9293.52                           |            | SS    |
| CONDUZIONE MANUTENZIONE PROG                                                                                                    | LE                                    | 3                                         | 1.00                  | 303.4800                               | 303.48                            |            | SS    |
| CONDUZIONE MANUTENZIONE PROG                                                                                                    | LE                                    | 1.0                                       | 1.00                  | 853.4000                               | 853.40                            |            | SS    |
| CONDUZIONE MANUTENZIONE PROG                                                                                                    | LE                                    | 10                                        | 1.00                  | 597.8400                               | 597.84                            |            | SS    |
| DESCRIZIONE                                                                                                    | LIQUOTA                               | ІМРО                                      | NIBI                  |                                        | IPOSTA                            | тота       | LE    |
| SS - Altre non soggette                                                                                                    | 0 %                                   | 6                                         | 1104                  | 8,24                                   | 0.00                              | 1          | 1048. |
|                                                                                                    | TOTALL                                | 41                                        | 1104                  | 9.24                                   | 0.00                              | <b>1</b> 2 | 1048. |

|      | <b>G</b> as | I       | Portale Fornitori WEB EDI - Invoice |         | oSolution |
|------|-------------|---------|-------------------------------------|---------|-----------|
| Doc. | Manuala     | Subject | Fattura Manuala Operativa Fornitari | Doc. ID |           |
| Туре | Manuale     | Subject |                                     | Status: | 1.0       |

• F: illustra i cambiamenti di stato del documento; puntando il cursore su quest'icona è possibile visualizzare data e ora del cambiamento di stato.

| Esempio: | 16/06/2017 13:01 - Inoltrato     |
|----------|----------------------------------|
|          | 16/06/2017 13:02 - Acquisito SAP |
|          | 16/06/2017 13:02 - Registrato    |
|          | 16/06/2017 14:00 - Conservato    |

- 🧧 : Fattura/Nota di credito Attesa Pagamento;
- 🍧 : Fattura/Nota di credito Pagabile;
- 🧖 : Fattura/Nota di credito Pagata.

## 7. Crea Nuova Fattura

Il processo di creazione di un nuovo documento inizia quando il Fornitore preme su

## 7.1 Riferimenti

La pagina che si aprirà è la seguente:

| String the string of the |             |           |                                                                                                    |                         |                                                                                                    |                                                                                                    |                |                 |                            |
|--------------------------|-------------|-----------|----------------------------------------------------------------------------------------------------|-------------------------|----------------------------------------------------------------------------------------------------|----------------------------------------------------------------------------------------------------|----------------|-----------------|----------------------------|
| fermiore                 |             |           |                                                                                                    | Tipe Desaments          |                                                                                                    |                                                                                                    |                | Termin          |                            |
| Cod. Secent              |             |           |                                                                                                    | Numera Desamenta        |                                                                                                    |                                                                                                    | Owto D         | a i utter hi    |                            |
| orknonti                 |             |           |                                                                                                    |                         |                                                                                                    |                                                                                                    |                |                 |                            |
| ori di risarca           |             |           |                                                                                                    |                         |                                                                                                    |                                                                                                    |                |                 |                            |
| Company."                |             |           |                                                                                                    |                         |                                                                                                    |                                                                                                    |                |                 | CX3                        |
| Numera Ordine            |             |           | Sietz                                                                                                    | De B                    |                                                                                                    |                                                                                                    | Data a         | 00              |                            |
| Nummer DDT               |             |           | Date                                                                                                    | D4 30                   |                                                                                                    |                                                                                                    | Data A         | 100             |                            |
| Numeric 8214             |             |           | Set                                                                                                    | ibi 🔄 🕄                 |                                                                                                    |                                                                                                    | Date A         | 130             |                            |
| Contratto                |             |           |                                                                                                    | CHG                     |                                                                                                    |                                                                                                    |                |                 |                            |
| C Rinderson              |             |           |                                                                                                    |                         |                                                                                                    |                                                                                                    |                |                 | O Crea fattura da referima |
|                          | Desertances | 0.01 2010 | Norcero Grideen                                                                                                | Carla Serges - Free Lar | IT Telain                                                                                                    | Pre-Sim-                                                                                                    | Telais Tellara | ( illustria     | Tex                        |
|                          |             |           | and a fair of the second second second second second second second second second second second second second s |                         | Contraction of the second second second second second second second second second second second second second s | The second second second second second second second second second second second second second second second s |                | All research to | 1111                       |
|                          |             |           |                                                                                                    |                         |                                                                                                    |                                                                                                    |                |                 |                            |
|                          |             |           |                                                                                                    |                         |                                                                                                    |                                                                                                    |                |                 |                            |
|                          |             |           |                                                                                                    |                         |                                                                                                    |                                                                                                    |                |                 |                            |
|                          |             |           |                                                                                                    |                         |                                                                                                    |                                                                                                    |                |                 |                            |
|                          |             |           |                                                                                                    |                         |                                                                                                    |                                                                                                    |                |                 |                            |
|                          |             |           |                                                                                                    |                         |                                                                                                    |                                                                                                    |                |                 |                            |
|                          |             |           |                                                                                                    |                         |                                                                                                    |                                                                                                    |                |                 |                            |

#### 7.1.1 Filtri Ricerca

Per visualizzare l'elenco dei riferimenti BEM gestibili (BEM non ancora fatturate), selezionare la **Company** dalla dropdown, poi cliccare su Ricerca.

|      | 2iRete<br>Jas |         | Portale Fornitori WEB EDI - Invoice   | eBr     | avoSolution<br>Supply Management Excellence |
|------|---------------|---------|---------------------------------------|---------|---------------------------------------------|
| Doc. | Manuala       | Cubicat | Fatture Manuale Operative Fouritori   | Doc. ID | )                                           |
| Туре | Manuale       | Subject | Fatture - Manuale Operativo Fornitori | Status: | 1.0                                         |
|      |               |         |                                       |         |                                             |

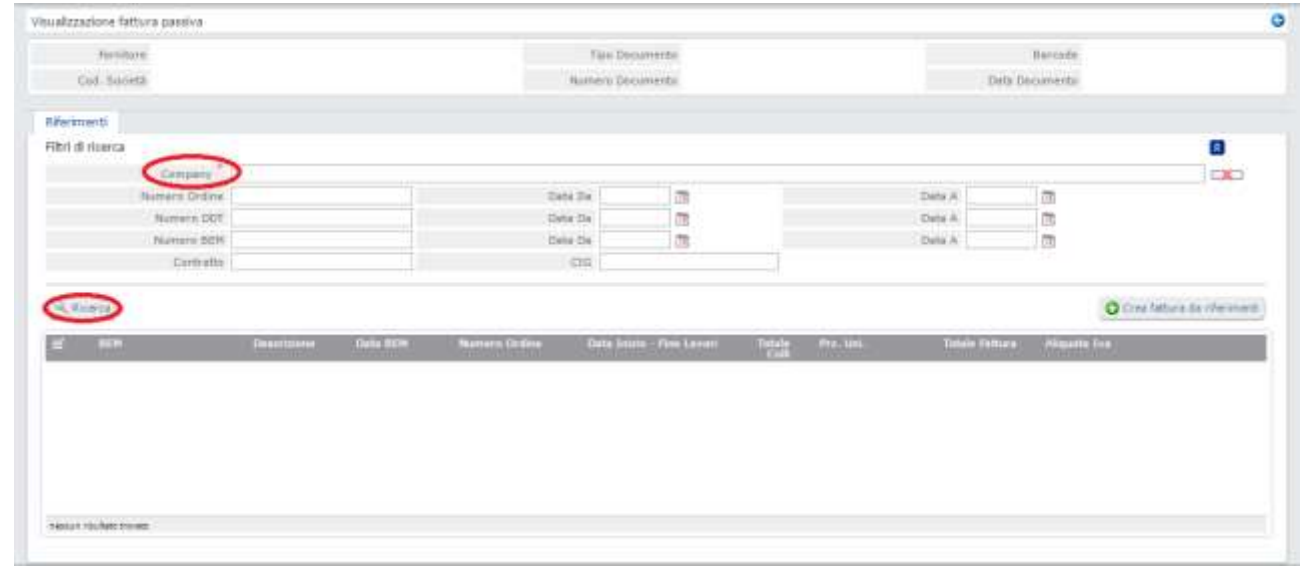

Di seguito gli altri filtri ricerca disponibili:

- Numero Ordine Data (Da/A)
- Numero DDT Data (Da/A)
- Numero BEM Data (Da/A)
- Contratto
- CIG

|                   |                                                        |                                                                                                    | Tate Deca                                                                                                    | matte                                                                                                    |                                                                                                    |                                                                                                    |                                                                                                    | Barcole                                                                                                    |                                                                                                    |                                                                                                    |                                                                                                    |
|-------------------|--------------------------------------------------------|----------------------------------------------------------------------------------------------------|----------------------------------------------------------------------------------------------------|----------------------------------------------------------------------------------------------------|----------------------------------------------------------------------------------------------------|----------------------------------------------------------------------------------------------------|----------------------------------------------------------------------------------------------------|----------------------------------------------------------------------------------------------------|----------------------------------------------------------------------------------------------------|----------------------------------------------------------------------------------------------------|----------------------------------------------------------------------------------------------------|
|                   |                                                        |                                                                                                    | Stanse bes                                                                                                    | meitz                                                                                                    |                                                                                                    |                                                                                                    | Unite                                                                                                    | Dypointente                                                                                                    |                                                                                                    |                                                                                                    |                                                                                                    |
|                   |                                                        |                                                                                                    |                                                                                                    |                                                                                                    |                                                                                                    |                                                                                                    |                                                                                                    |                                                                                                    |                                                                                                    |                                                                                                    |                                                                                                    |
|                   |                                                        |                                                                                                    |                                                                                                    |                                                                                                    |                                                                                                    |                                                                                                    |                                                                                                    |                                                                                                    |                                                                                                    |                                                                                                    |                                                                                                    |
| G03 - 31 Aete G   | Ses S.p.A.                                             |                                                                                                    |                                                                                                    |                                                                                                    |                                                                                                    |                                                                                                    |                                                                                                    |                                                                                                    |                                                                                                    | 0                                                                                                    | 1                                                                                                    |
|                   |                                                        | Def                                                                                                    | 9.700                                                                                                    |                                                                                                    |                                                                                                    |                                                                                                    | Defa A                                                                                                    | 10                                                                                                    |                                                                                                    |                                                                                                    |                                                                                                    |
|                   |                                                        | Tist                                                                                                    | # DH                                                                                                    |                                                                                                    |                                                                                                    |                                                                                                    | Date #                                                                                                    | 3                                                                                                    |                                                                                                    |                                                                                                    |                                                                                                    |
|                   |                                                        | Det                                                                                                    | u De                                                                                                    | 回                                                                                                    |                                                                                                    |                                                                                                    | Data A                                                                                                    | 100                                                                                                    |                                                                                                    |                                                                                                    |                                                                                                    |
|                   |                                                        |                                                                                                    | 110                                                                                                    |                                                                                                    |                                                                                                    |                                                                                                    |                                                                                                    |                                                                                                    |                                                                                                    |                                                                                                    |                                                                                                    |
| finantitione      | Tata ACM                                               | Bastan Drifes                                                                                                    | Data Unite                                                                                                    | Che Lavet                                                                                                    | Tursle                                                                                                    | Box Lon.                                                                                                    | Tanala Gattara                                                                                                    |                                                                                                    | Con to                                                                                                    | ftura ila eferi                                                                                                    | mani                                                                                                    |
| CARACTERISTIC FOR | And Astronomy                                          | Electron and a second                                                                                                    | 100004000                                                                                                    | and the second second s | Circle 1                                                                                                    | 100000                                                                                                    | ALC: NOT A REAL PROPERTY OF                                                                                                    | and the second                                                                                                    | CAN LO BE                                                                                                    | _                                                                                                    | _                                                                                                    |
| CH6 651           | 19347952 Eutra                                         | epicerese (10                                                                                                    | Numero                                                                                                    | e                                                                                                    | 048 D07                                                                                                    | 30/11/2016                                                                                                    | Descrizio                                                                                                    | e elettriche-                                                                                                    | Distaure                                                                                                    | 3005                                                                                                    | -                                                                                                    |
|                   | 21/04/2017                                             | 8800024587 \ 25                                                                                                    |                                                                                                    |                                                                                                    | 20,78                                                                                                    | 21,00 \ KAB                                                                                                    | 400.00 \ 2110                                                                                                    | 2116-1                                                                                                    |                                                                                                    |                                                                                                    | _                                                                                                    |
| 676 653           | 19347952 Eadre marci                                   | ria<br>n                                                                                                    | Numery<br>DD1                                                                                                    |                                                                                                    | Defa 001                                                                                                    | 30/11/2010                                                                                                    | Descrimente formation                                                                                                    | e elettriche:<br>ramente                                                                                                    | Distalune                                                                                                    | 3000                                                                                                    |                                                                                                    |
|                   |                                                        |                                                                                                    |                                                                                                    |                                                                                                    |                                                                                                    |                                                                                                    |                                                                                                    |                                                                                                    |                                                                                                    |                                                                                                    |                                                                                                    |
|                   |                                                        |                                                                                                    |                                                                                                    |                                                                                                    |                                                                                                    |                                                                                                    |                                                                                                    |                                                                                                    |                                                                                                    |                                                                                                    |                                                                                                    |
|                   | GOS - 21 Rete o<br>Description<br>CDS - 65<br>CDS - 65 | 603 - 3) Rete Gas S.p.A.<br>Comparison of Carte REM<br>21/04/2037<br>CIN 6519347552 Entro<br>21/04/2137<br>CIN 6519347952 Entro<br>21/04/2137<br>CIN 6519347952 Entro | 603 - 21 Refe Gas S.p.A.<br>Det<br>Test<br>Descriptionen<br>TU/04/2017 Second Looken<br>TU/04/2017 Second Looken<br>TU/04/2017 Second | GOD - 31 Refer Gas S.p.A.         Data State           GOD - 31 Refer Gas S.p.A.         Data State           Image: State State         Data State           Image: State State         Data State           Image: State State         Data State           Image: State State         Data State           Image: State State         Data State           Image: State State State         Data State           Image: State State State         Data State           Image: State State State         State State           Image: State State State         State State           Image: State State State         State State           Image: State State State         State State           Image: State State         State State           Image: State State         State State                                                                                                    | Test Decements           603 - 31 Refe Ges S.p.4.         Dela 200           Test Decements         001           Test Decements         001 | Test Decuments           603 - 31 Refe Gas S.p.4.         Task 7m         Task 7m           Task 7m         Task 7m         Task 7m           Task 7m         Task 7mm         Task 7m           Task 7m         Task 7m         Task 7m           Task 7mm         Task 7mm         Task 7mm           Task 7mm         Task 7mm         Task 7mm           Task 7mm         Task 7mm         Task 7mm           Task 7mm         Task 7mm         Task 7mm | Test Decommente<br>Bunnario Decommente           603 - 21 Rete Gas S.p.A.           Image Designeritation           Image Designeritation <td>Test-Decoments<br/>Numeric Decoments         Deta           603 - 21 Rete Gas S.g.A.         Deta Do         Diffs           Deta Do         Diffs         Diffs           Deta Do         Diffs         Diffs           Deta Do         Diffs         Diffs           Deta Do         Diffs         Diffs           Deta Do         Diffs         Diffs           Deta Do         Diffs         Diffs           Diffs         Diffs         Diffs           Diffs         Diffs         Diffs</td> <td>Tar: Decomparity         Earcode           Summer Decomparity         Earcode           Summer Decomparity           SUB-21 Ante Gas S.p.A.         Tark &amp;         Colspan="2"&gt;Colspan="2"&gt;Earcode           Data 20         Data 20         Tark &amp;         Colspan="2"&gt;Colspan="2"&gt;Earcode           Data 20         Tark &amp;         Colspan="2"&gt;Colspan="2"&gt;Earcode           Data 20         Data 20         Data 20         Colspan="2"&gt;Earcode           Colspan="2"&gt;Colspan="2"Colspan="2"Colspa=""2"Colspan="2"Colspa="2"Colspan="2"Colspa="2"Cols</td> <td>Test-Discovering         Extraite           603 - 2) Rete Gas S.g.A.         Inter Discovering           Inter Discovering         Inter Discovering           Inter Discovering         Inter Discovering</td> <td>Taje: Decompanies         Barrante           605 - 21 Refer Gas S.g.A.         Data Data           Data Data         Data A           Data Data         Data A           Data Data Data         Data A           Data Data Data         Data A           Data Data Data Data Data Data Data Data</td> | Test-Decoments<br>Numeric Decoments         Deta           603 - 21 Rete Gas S.g.A.         Deta Do         Diffs           Deta Do         Diffs         Diffs           Deta Do         Diffs         Diffs           Deta Do         Diffs         Diffs           Deta Do         Diffs         Diffs           Deta Do         Diffs         Diffs           Deta Do         Diffs         Diffs           Diffs         Diffs         Diffs           Diffs         Diffs         Diffs | Tar: Decomparity         Earcode           Summer Decomparity         Earcode           Summer Decomparity           SUB-21 Ante Gas S.p.A.         Tark &         Colspan="2">Colspan="2">Earcode           Data 20         Data 20         Tark &         Colspan="2">Colspan="2">Earcode           Data 20         Tark &         Colspan="2">Colspan="2">Earcode           Data 20         Data 20         Data 20         Colspan="2">Earcode           Colspan="2">Colspan="2"Colspan="2"Colspa=""2"Colspan="2"Colspa="2"Colspan="2"Colspa="2"Cols | Test-Discovering         Extraite           603 - 2) Rete Gas S.g.A.         Inter Discovering           Inter Discovering         Inter Discovering           Inter Discovering         Inter Discovering | Taje: Decompanies         Barrante           605 - 21 Refer Gas S.g.A.         Data Data           Data Data         Data A           Data Data         Data A           Data Data Data         Data A           Data Data Data         Data A           Data Data Data Data Data Data Data Data |

Per procedere, selezionare le righe BEM da inserire nel documento (è possibile selezionarne più di una), poi scegliere l'**Aliquota Iva** dalla dropdown:

| Ĝ            | i Rete<br>as | Portale Fornitori WEB EDI - Invoice                                                                                                    |                    | OSolution |
|--------------|--------------|----------------------------------------------------------------------------------------------------|--------------------|-----------|
| Doc.<br>Type | Manuale      | Subject Fatture - Manuale Operativo Fornitori                                                                                                    | Doc. ID<br>Status: | 1.0       |
|              |              | Operazioni imponibili con IVA non detraibile 20%<br>Operazioni imponibili con IVA non detraibile 4%<br>Operazioni esenti Art. 10 acquisti<br>Art.10,c.1,n.8-ter,l.d IVA 20% in ReverseCharge<br>Operazioni imponibili acquisti 20%<br>Operazioni imponibili acquisti 10%<br>Operazioni imponibili acquisti 20%<br>Operazioni imponibili acquisti 22%<br>Operazioni imponibili acquisti 21%<br>Altre non imponibili acquisti 21%<br>Altre non imponibili<br>Non imp. Art. 72, Comma 1<br>Non imp. Art. 72, Comma 3<br>Escluso Art. 4<br>Escluso Art. 2<br>Escluso Art. 5<br>Escluso Art. 7<br>Escluso Art. 7<br>Altre non soggette |                    |           |

Successivamente, cliccare su

**NOTA:** Effettuando la selezione di una riga BEM, verranno automaticamente selezionate tutte le righe della BEM stessa, in quanto è vincolante la fatturazione completa di ogni BEM.

😮 Crea fattura da riferimenti

#### 7.2 Gestione documento

In questo TAB, il Fornitore ha la possibilità di compilare i campi popolabili con le informazioni relative al documento.

Gli unici campi da compilare obbligatoriamente sono:

- Numero Documento
- Data Documento

| <b>Zi</b> Rete<br>Cas                                                                                                    | Porta                                                                                                    | ale Fornitori WEB EDI - Invoice                                       |                                       | oSolution |
|----------------------------------------------------------------------------------------------------|----------------------------------------------------------------------------------------------------|-----------------------------------------------------------------------|---------------------------------------|-----------|
| Doc.                                                                                                    |                                                                                                    |                                                                       | Doc. ID                               |           |
| Туре Manuale                                                                                                    | Subject                                                                                                    | Fatture - Manuale Operativo Fornitori                                 | Status:                               | 1.0       |
| Viewalitzzaliene fattura jadaiwa<br>Territore 10013802 - ACQUAVIVA<br>Cell. Siciletti AG03 - 2i Retix Gae                                                                                                    | SRL UNIFERSONALE                                                                                                    | Tipo Genaverita Fattura<br>Indono Demoverita                          | Barmila<br>Data Danametti: 19/04/2017 | 0         |
| Maximumii Gestione documento Novi<br>Fior Decomento Fior<br>Providere Fiorenza<br>State Decomento<br>Overa Fiorenza<br>State Decomento<br>State Decomento<br>State Decomento<br>State Decomento<br>State Decomento<br>State Decomento<br>State Decomento<br>State Decomento<br>State Decomento | e Tatala decimenta/impode<br>imbor<br>CODANTAL SIN: UNITERSONALE - 1<br>SI Rate See<br>WP4/2017 (@)<br>USA from (double - 4)<br>STACOS | Dati Regultrations Allegati fendiore Allegati febreni<br>*<br>DELIVEE | T.                                    | ma 800    |

Dopo aver compilato i campi popolabili, cliccare su

Cliccando su Anteprima doc., il Fornitore ha la possibilità di visualizzare un'anteprima del documento inserito a sistema in formato PDF:

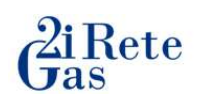

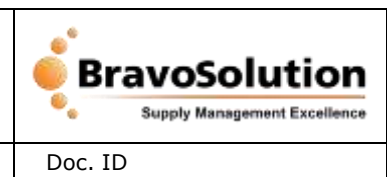

Status:

Subject

Fatture - Manuale Operativo Fornitori

1.0

|        | Not | a di<br>QTA              | 01/0        | A DOC<br>6/2017                           |                                                                    | RO                                                                                                    | Pag                                                                                           | VISA<br>UR<br>1 di 1                                                                                                    |
|--------|-----|--------------------------|-------------|-------------------------------------------|--------------------------------------------------------------------|----------------------------------------------------------------------------------------------------|-----------------------------------------------------------------------------------------------|----------------------------------------------------------------------------------------------------|
|        | DM  | QTA                      |             | PREZZO                                    | (A)                                                                | - 1                                                                                                    | Pag                                                                                           | 1 di 1                                                                                                    |
| UD     | DM  | QTA                      |             | PREZZO                                    | 1.                                                                 | Ĩ                                                                                                    | -                                                                                             | -                                                                                                    |
| L      | LE  |                          | 24 U        | NETTO                                     | IMPONI                                                             | BILE                                                                                                    | c. %                                                                                          | COD                                                                                                    |
|        | 222 |                          | 1.00        | 1080.9000                                 | 10                                                                 | 80.90                                                                                                    |                                                                                               | IA                                                                                                    |
| ы      | LE  |                          | 1.00        | 1936.1400                                 | A 19                                                               | 36.14                                                                                                    |                                                                                               | IA                                                                                                    |
|        |     |                          | ηv          | 116                                       | 6                                                                  | - fi                                                                                                    |                                                                                               |                                                                                                    |
| IQUOTA | A   | IMPO                     | NIBI        | LE IN                                     | POSTA                                                              | 8                                                                                                    | TOTAL                                                                                         | E                                                                                                    |
| 22 %   | 1   | )/A                      | 301         | 7.04                                      | 663.                                                               | 75                                                                                                    | 3                                                                                             | 680.79                                                                                                    |
| TOTALL | 11  | 1                        | 301         | 7.04                                      | 663.                                                               | 75                                                                                                    | 3                                                                                             | 680.79                                                                                                    |
| AD     | 1.  | 6                        | TU          | 1                                         |                                                                    | 1                                                                                                    |                                                                                               |                                                                                                    |
| 114    | 1   | A                        | Jv          | TOTALE D                                  | DCUMENT                                                            | 0                                                                                                    | 3                                                                                             | 680.75                                                                                                    |
| V .    | 1   | 16.                      |             |                                           |                                                                    |                                                                                                    | (0)                                                                                           |                                                                                                    |
| ń      | A   | μ.                       |             |                                           |                                                                    |                                                                                                    |                                                                                               |                                                                                                    |
|        | U.  | *                        |             |                                           |                                                                    |                                                                                                    |                                                                                               |                                                                                                    |
| ٩YU    | r   |                          |             |                                           |                                                                    |                                                                                                    |                                                                                               |                                                                                                    |
|        |     | IQUOTA<br>22 %<br>FOTALI | IQUOTA IMPO | IQUOTA IMPONTBI<br>22 % 301<br>FOTALI 303 | IQUOTA IMPONIBILE IN<br>22 % 3017.04<br>FOTALI 3017.04<br>TOTALE D | IQUOTA     IMPONIBILE     IMPOSTA       22 %     3017.04     663.       rotali     3017.04     663.       Totali     3017.04     663. | IQUOTA IMPONIBILE IMPOSTA<br>22 % 3017.04 663.75<br>TOTALI 3017.04 663.75<br>TOTALE DOCUMENTO | IQUOTA         IMPONIBILE         IMPOSTA         TOTAL           22 %         3017.04         663.75         3           roTALI         3017.04         663.75         3           TOTALE         DOCUMENTO         3 |

#### 7.3 Righe

In questo TAB, è possibile consultare l'elenco delle righe BEM inserite nella fattura. L'elenco riporta i dettagli relativi a:

- Numero BEM
- Descrizione Materiale
- U.M.
- Quantità
- Prezzo

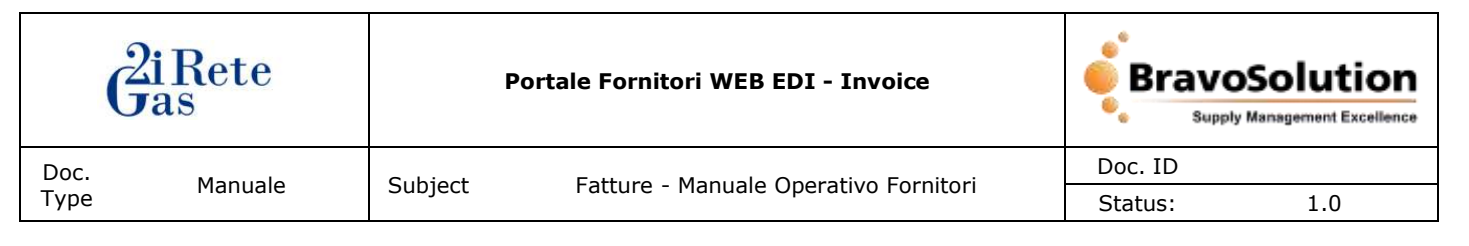

#### • Importo

#### 7.3.1 Filtri Ricerca

Per facilitare la ricerca delle righe, sono disponibili i seguenti filtri ricerca:

- Materiale
- Quantità

| Tato Decume<br>Matters Decume | nta Pattura                     |                                                                            | Bartode                                                                   |                                                                |
|-------------------------------|---------------------------------|----------------------------------------------------------------------------|---------------------------------------------------------------------------|----------------------------------------------------------------|
| Numero Decame                 |                                 |                                                                            |                                                                           |                                                                |
|                               | nta 0009                        | Data Do                                                                    | ooments 18/04/2017                                                        |                                                                |
| mposte Dati Registrazione Ale | galt Annitons Allingati Infami  |                                                                            |                                                                           |                                                                |
|                               |                                 |                                                                            |                                                                           |                                                                |
|                               | Gumment                         |                                                                            |                                                                           |                                                                |
|                               | mpontle Dati Angleiradione Alle | reposite Dahi Reghtrudiane Allegati formitore Allegati Interni<br>Guaretta | reposite Dati Rephilosione Allegati formitore Allegati Doterni<br>Querros | rrynnste Dati Regålfradane Allegalf forrötore Allegalf Driveni |

## 7.4 Totale documento/Imposte

In questo TAB, è possibile consultare i totali del documento fattura calcolati da sistema, completo di castelletto IVA.

| lavalizzadone fattura pamiva                                             |                                |                            |                   |                 |      |                           |            | (     |
|--------------------------------------------------------------------------|--------------------------------|----------------------------|-------------------|-----------------|------|---------------------------|------------|-------|
| Forstave 10012902 - ACQUAN<br>Evid. Società AG03 - 2i Rete Gao           | ITVA SRI, UNIPERSIONALE        | Tipo Deci<br>Hurtetro Doci | umento Fattura    |                 |      | Barrade<br>Dela Decomenta | 18/04/2017 |       |
| Alfannanti Gestione Jocumento )<br>ISTELLETTO IVA                        | Righe Totale documento/Imposte | thati Registratione        | Allapati famiture | Allegal Intenti |      |                           |            |       |
| 14 Outras on intenit                                                     | il equint 4%.                  |                            |                   |                 | 4,50 | 3.250.00                  |            | 90,02 |
| tal fattura<br>Petak Impendole<br>Natari Impedia<br>Natari Distancemento | 2.250,00<br>90,00<br>2.340,00  |                            |                   |                 |      |                           |            |       |

## 7.5 Dati Registrazione

In questo TAB, il Fornitore può visualizzare tutti i dati relativi alla registrazione della fattura\*.

| (    | <b>2i</b> Rete<br>Jas                                 | Р | ortale Fornitori WEB EDI - Invoice |     | Solution<br>Management Excellence |
|------|-------------------------------------------------------|---|------------------------------------|-----|-----------------------------------|
| Doc. | Manuale Subject Fatture - Manuale Operativo Fornitori |   | Doc. ID                            |     |                                   |
| Туре |                                                       |   | Status:                            | 1.0 |                                   |

Le informazioni visualizzabili comprendono:

- Tipologia Doc.
- Sezionale IVA
- Sezionale IVA Doc. Riferimento
- Num. Prot. IVA
- Num. Protocollo IVA Doc. Riferimento
- Data Prot. IVA
- Data Prot. IVA Doc. Riferimento
- Cod. Commerciale
- Cod. Estratto Conto
- Cod. Persona Fiscale
- Ente

\*Tutti i campi sono popolati da sistema.

| vřevaštrzalime fattura paleliva                                |                    |                                      |                |            | 0     |
|----------------------------------------------------------------|--------------------|--------------------------------------|----------------|------------|-------|
| Territore 20013P02 - ACQUAVIVA SRL UNIPERSONALE                | Tipe 0             | unumente Pattura                     | Recold         |            |       |
| Cad. Sacietà: AG03 - 2i Refe Gas                               | Numero 2           | adumente 0009                        | Data Ducumente | 18/04/2017 |       |
| Menimenti, Gestione documents, Highe Solale documents/Droporte | Dati Registrazione | Allegall franctione Allegalt Interni |                |            |       |
| Tearingia Doc.                                                 |                    |                                      |                |            |       |
| Seconda 104                                                    |                    | Seconals IVA Dec                     | Riferimenta    |            |       |
| Bon, Port IVA                                                  |                    | Rath, Prefacally IVA Dos.            | n/ermentu      |            |       |
| Date Prot. 194                                                 |                    | Data Prot. 194 Occ.                  | W/erroranto    | 1          |       |
| Coll. Commerciale                                              |                    |                                      |                |            |       |
| Coll: Estratta Carlo                                           |                    |                                      |                |            |       |
| Cod. Parusha Natala                                            |                    |                                      | Erta           |            |       |
|                                                                |                    |                                      |                |            | Seve. |

#### 7.6 Allegati Fornitore

In questo TAB, il Fornitore può allegare altra documentazione relativa alla fattura.

| È sufficiente che l'Utente clicchi s                                              | su Choose File , selezion                              | i "Altra documentazione" dalla       |
|-----------------------------------------------------------------------------------|--------------------------------------------------------|--------------------------------------|
| dropdown alla voce Tipologia e                                                    | clicchi su 🔶 Upload .                                  |                                      |
| Visualizzatione fatture passiva                                                   |                                                        | 0                                    |
| Dummere 10013992 - ACQUAVEVA SRL UNIPERSONALE<br>Cud. Società. AG03 - 2i Fete Gae | Tam Dissurversts Patture<br>Numero Datasversts 0009    | Bernale<br>Deta Documento 18/04/2017 |
| Referement Genteroe Accumental Rights Tatale documental Imports                   | Det Registratione Allegati formitare illifegen Interni |                                      |
| Tasitaja                                                                          |                                                        |                                      |

|                                                                       | t Excellence |
|-----------------------------------------------------------------------|--------------|
| Doc. Manuala Cubicat Estura Manuala Operativa Familtari               |              |
| Type Manuale Subject Fatture - Manuale Operativo Fornitori Status: 1. | 0            |

#### Un pop-up avvertirà il Fornitore dell'avvenuto carimento del file:

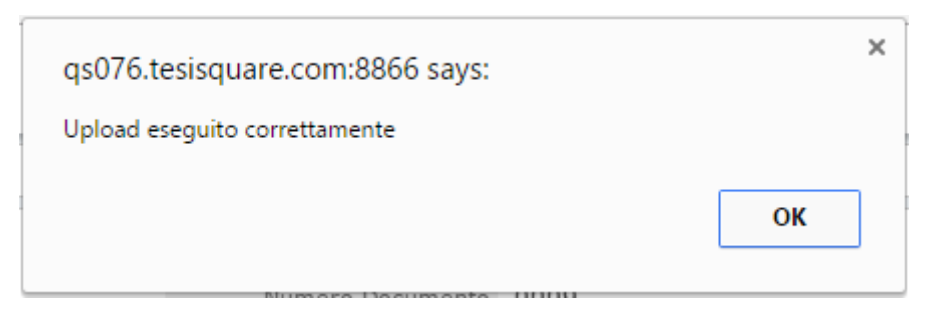

Il documento caricato apparirà ora nella lista dei file allegati:

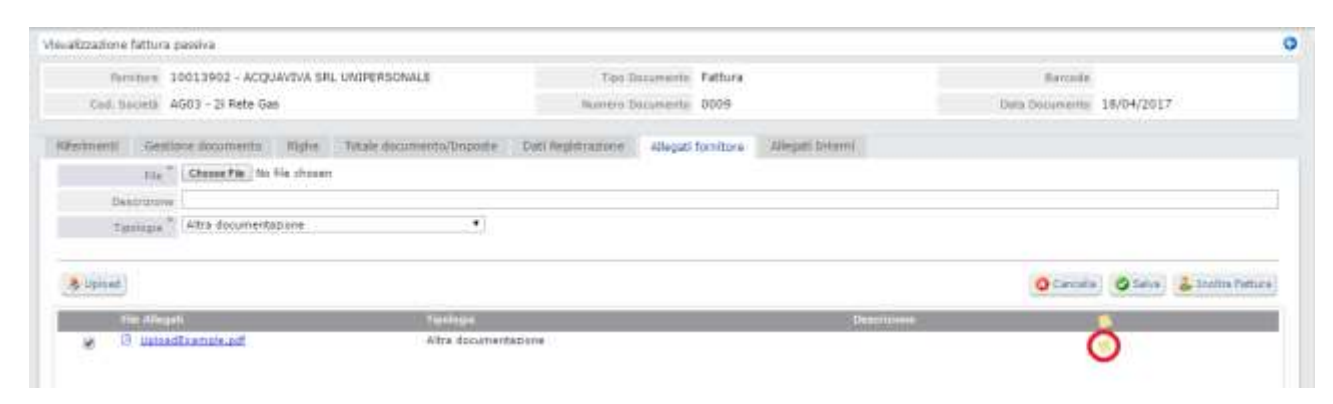

Ad ogni allegato, il Fornitore potrà abbinare una nota cliccando sull'icona 🌾 .

Per salvare la nota inserita, cliccare su

| nvalizzadione fattura paesiva                                                                                                    |                                                                                                    | G                          |
|----------------------------------------------------------------------------------------------------|----------------------------------------------------------------------------------------------------|----------------------------|
| miniture 10013902 - ACQUAVIVA SRL UNIPERSONALE                                                                                                    | Ture Decommenter Fattora                                                                                        | Bernde                     |
| Cont. Second AG03 - 21 Rate Gas                                                                                                    | Numara Demamarka 0009                                                                                           | Data Decumenta: 18/04/2017 |
| Matmanti Gestione documento Righe Tetale decumento/Impor                                                                                                    | e Dati Registrazione Allegati fornikare Allegati Intersi                                                        |                            |
| The Chome File No file chosen                                                                                                    |                                                                                                    |                            |
| Describite                                                                                                    |                                                                                                    |                            |
| Tassingte " Afra decumentadione                                                                                                    |                                                                                                    |                            |
| and the second second se |                                                                                                    |                            |
| 2 of one                                                                                                    |                                                                                                    | Stants Cond & total and    |
| Pile Adress                                                                                                    | Course of the second second second second second second second second second second second second second second |                            |
| III UzlasiResmis.atf Alte docum                                                                                                    | antaziore                                                                                                    | *                          |
| Note Text Note                                                                                                    |                                                                                                    |                            |
| Text Note                                                                                                    |                                                                                                    |                            |
|                                                                                                    |                                                                                                    |                            |

## 7.7 Allegati Interni

In questo TAB, il Fornitore può consultare la documentazione allegata dall'Utente Interno 2i Rete Gas cliccando sul documento interessato.

|      | <b>G</b> as                                                                                                    | Port                                          | ale Fornitori WEB                                                            | EDI - Invoice                    |                                                  | BravoSolution<br>Supply Management Excellence |  |  |  |
|------|----------------------------------------------------------------------------------------------------|-----------------------------------------------|------------------------------------------------------------------------------|----------------------------------|--------------------------------------------------|-----------------------------------------------|--|--|--|
| Doc. | Manuala                                                                                                    | Subject                                       | Fattura Manuala                                                              | Operative Fornitari              | Doc. ID                                          |                                               |  |  |  |
| Туре | Mariuale                                                                                                    | Subject                                       | Fallure - Manuale                                                            |                                  | Status:                                          | 1.0                                           |  |  |  |
|      | Veuxelizzazione fattura painiva<br>Havelare: 0010002256 - RS Com<br>Cold. Secreta: AG03 - 21 Rote Gas 5.p.<br>Millermenti: Colt General: Right T                                                                                                    | ponents<br>A.<br>Ditale documentn/limpesto Da | T oc Documento Fa<br>Noment Documento Dal<br>11 Registracione Allegal fombox | tura<br>c057<br>alleigati Drtemi | Barcole 2017000019-<br>Data Decamante 27/04/2017 | 20170427                                      |  |  |  |
|      | File Adapts                                                                                                    | Types -                                       | antonicon .                                                                  | Descriment                       |                                                  |                                               |  |  |  |
|      | <ul> <li>According to the second second</li></ul> |                                               |                                                                              |                                  | 3                                                |                                               |  |  |  |

Una volta completate tutte le operazioni desiderate, tornare al TAB Allegati Fornitore e cliccare su Inoltra Fattura per confermare l'invio del documento alla società 2i Rete Gas.

#### 8. Crea Nuova Nota di Credito

Il processo di creazione di un nuovo documento inizia quando il Fornitore preme su

# 8.1 Riferimenti

La pagina che si aprirà è la seguente:

| Read Brook       |            |                                                                                                    |                                                                                                    | First Press States      |          |                |             |                    |          |
|------------------|------------|----------------------------------------------------------------------------------------------------|----------------------------------------------------------------------------------------------------|-------------------------|----------|----------------|-------------|--------------------|----------|
| 701-0-0075       |            |                                                                                                    |                                                                                                    | 1 feb Carrossente       |          |                |             | ar spine.          |          |
| Cod-Sucietà      |            |                                                                                                    | The Party of Control of Control o | anero Danamerta         |          |                | Data Docu   | menta              |          |
|                  |            |                                                                                                    |                                                                                                    |                         |          |                |             |                    |          |
| emeti            |            |                                                                                                    |                                                                                                    |                         |          |                |             |                    |          |
| tri di riserca   |            |                                                                                                    |                                                                                                    |                         |          |                |             |                    |          |
| Company          |            |                                                                                                    |                                                                                                    |                         |          |                |             | _                  |          |
| Nativers Grid me |            |                                                                                                    | Dete 1                                                                                                    | a                       |          | Data A         | 1           | 10                 |          |
| Nummers D01      |            |                                                                                                    | Tata 1                                                                                                    | 24 D                    |          | Dets A         | 1           | 13                 |          |
| Numero 2015      |            |                                                                                                    | linia (                                                                                                    | 54 (T)                  |          | Debr A         |             | 10                 |          |
| Certratio        |            |                                                                                                    | 0                                                                                                    | 10                      |          |                |             |                    |          |
|                  |            |                                                                                                    |                                                                                                    |                         |          |                |             |                    |          |
| C. Rosenia       |            |                                                                                                    |                                                                                                    |                         |          |                |             |                    | O Des As |
|                  | Generation | Tists BOY                                                                                                    | Namera Ottlew                                                                                                    | Data Irana - Fire Leven | Trole fr | n. des. Tatele | Fatture     | Alignets Tree      |          |
| EER.             |            | The second second second second second second second second second second second second second second second s | II freeday reserves (A)                                                                                                    | ALCONTRACTOR AND A      | Call.    | 270101 UN11    | 1211/1220-0 | all and the second |          |
| 1010             |            |                                                                                                    |                                                                                                    |                         |          |                |             |                    |          |
| BER.             |            |                                                                                                    |                                                                                                    |                         |          |                |             |                    |          |
| ice.             |            |                                                                                                    |                                                                                                    |                         |          |                |             |                    |          |
| 809              |            |                                                                                                    |                                                                                                    |                         |          |                |             |                    |          |
| 609              |            |                                                                                                    |                                                                                                    |                         |          |                |             |                    |          |
| 1 80194          |            |                                                                                                    |                                                                                                    |                         |          |                |             |                    |          |
| f BER            |            |                                                                                                    |                                                                                                    |                         |          |                |             |                    |          |
| n ann            |            |                                                                                                    |                                                                                                    |                         |          |                |             |                    |          |

|      | <b>Zi</b> Rete<br>Gas |                                                       | Portale Fornitori WEB EDI - Invoice | eBra    | Supply Management Excellence |
|------|-----------------------|-------------------------------------------------------|-------------------------------------|---------|------------------------------|
| Doc. | Manuala               | Manuale Subject Fatture - Manuale Operativo Fornitori |                                     | Doc. ID |                              |
| Туре | Manuale               |                                                       |                                     | Status: | 1.0                          |

#### 8.1.1 Filtri Ricerca

Per visualizzare l'elenco dei riferimenti BEM gestibili (BEM già fatturate e non ancora incluse in un documento nota credito), selezionare la **Company** dalla dropdown, poi cliccare su Ricerca.

| udzzazione fattura passiva                                                                                                    |            |                 |               |             |                   |         |         |              |                  |          |
|----------------------------------------------------------------------------------------------------|------------|-----------------|---------------|-------------|-------------------|---------|---------|--------------|------------------|----------|
| Ferniture                                                                                                    |            |                 |               | Tao D       | momente           |         |         |              | Barsolle         |          |
| Cod. Surveta                                                                                                    |            |                 |               | Numero D    | manesta           |         |         | . (the       | a Documento      |          |
| Varimenti                                                                                                    |            |                 |               |             |                   |         |         |              |                  |          |
| Ref di ricerca                                                                                                    |            |                 |               |             |                   |         |         |              |                  |          |
| Campany                                                                                                    |            |                 |               |             |                   |         |         |              |                  | 1        |
| Numero Ordine                                                                                                    |            |                 | De            | té thé      | m                 |         |         | Date 4       | (T)              |          |
| Numma D01                                                                                                    |            |                 | Ta-           | te Da       | 1                 |         |         | Dete A       | 03               |          |
| Numero DDH                                                                                                    |            |                 | De            | ie De       | 100               |         |         | Ibris A      | 170              |          |
| Certraffe                                                                                                    |            |                 |               | 6312        |                   |         |         |              |                  |          |
| G. Roman                                                                                                    |            |                 |               |             |                   |         |         |              |                  | O Des As |
| e' 1679                                                                                                    | Generation | Tors Afre       | Namera Online | Citation Te | una - Fire Lovier | Tritale | fts.um. | Tatain Fatta | ra Aliquita lina |          |
|                                                                                                    |            | 111111111111111 |               |             |                   | 1.12    |         | 1111111111   |                  |          |
|                                                                                                    |            |                 |               |             |                   |         |         |              |                  |          |
|                                                                                                    |            |                 |               |             |                   |         |         |              |                  |          |
|                                                                                                    |            |                 |               |             |                   |         |         |              |                  |          |
|                                                                                                    |            |                 |               |             |                   |         |         |              |                  |          |
|                                                                                                    |            |                 |               |             |                   |         |         |              |                  |          |
| delast the last transfer                                                                                                    |            |                 |               |             |                   |         |         |              |                  |          |
| And a second second sec |            |                 |               |             |                   |         |         |              |                  |          |

Di seguito altri filtri ricerca disponibili:

- Numero Ordine Data (Da/A)
- Numero DOT Data (Da/A)
- Numero BEM Data (Da/A)
- Contratto
- CIG

Per procedere, selezionare le righe BEM da inserire nel documento (è possibile selezionarne più di una), poi cliccare su

| Ć            | 2i Rete<br>Jas            | P       | ortale Fornitori WEB EDI - Invoice    | <b>e</b> Bra    | voSolutior<br>Supply Management Excellence |
|--------------|---------------------------|---------|---------------------------------------|-----------------|--------------------------------------------|
| Doc.<br>Type | Manuale                   | Subject | Fatture - Manuale Operativo Fornitori | Doc. ID         | 1.0                                        |
| Туре         | Manuale                   | Subject | Fatture - Manuale Operativo Fornitori | Status:         | 1.0                                        |
| Visua        | Azzazioni fattura paniiva |         |                                       |                 | 0                                          |
|              | Fornitare                 |         | Tura Danamente                        | Baranie         |                                            |
|              | Cod. Serieta              |         | Hamers Decuments                      | Dete Desamartia |                                            |

| Workmants                                                                             |                                                                               |              |                                                 |                                                                      |                                                                                                    |                                  |                              |                                                          |                                                                      |                                                              |                                              |                                |                        |      |                 |
|---------------------------------------------------------------------------------------|-------------------------------------------------------------------------------|--------------|-------------------------------------------------|----------------------------------------------------------------------|----------------------------------------------------------------------------------------------------|----------------------------------|------------------------------|----------------------------------------------------------|----------------------------------------------------------------------|--------------------------------------------------------------|----------------------------------------------|--------------------------------|------------------------|------|-----------------|
| Ibri di ricarca                                                                       |                                                                               |              |                                                 |                                                                      |                                                                                                    |                                  |                              |                                                          |                                                                      |                                                              |                                              |                                |                        |      | 8               |
|                                                                                       | Crepaty                                                                       | A-909 - 31 R | ete Sas S.p.                                    | 67 C                                                                 |                                                                                                    |                                  |                              |                                                          |                                                                      |                                                              |                                              |                                |                        |      | CXI             |
|                                                                                       | Mintario Ordine                                                               |              |                                                 |                                                                      |                                                                                                    | Data Da                          | (TT)                         |                                                          |                                                                      | Data A                                                       |                                              | 100                            |                        |      |                 |
|                                                                                       | Numeral DUT                                                                   |              |                                                 |                                                                      |                                                                                                    | Date Da.                         | 200                          |                                                          |                                                                      | Data A                                                       |                                              | 100                            |                        |      |                 |
|                                                                                       | Nation 50H                                                                    |              |                                                 |                                                                      |                                                                                                    | Date Da                          | 100                          |                                                          |                                                                      | Data A                                                       |                                              | 100                            |                        |      |                 |
|                                                                                       |                                                                               |              |                                                 |                                                                      |                                                                                                    |                                  |                              |                                                          |                                                                      |                                                              |                                              |                                |                        |      |                 |
| R, Baarda                                                                             | Contratto                                                                     | benaria      | utur D                                          |                                                                      | Summa University                                                                                                    | cis                              |                              | later                                                    | PT. 100                                                              | Totale In                                                    | (Tara)                                       | V10000                         | 140                    | <    | Crassed         |
| R, Namas<br>M                                                                         | Contratto                                                                     | Denorma      | ater d                                          | era Mil M                                                            | Summers Dedroe                                                                                                    | inis<br>bita te                  | ettes – Filmen Lawrent       | 1:21                                                     | Pry. Uni.                                                            | Tetale in                                                    | ntera.                                       | Algorith                       | Tra.                   | 0    | Crissien        |
| R. Marca<br>2 - Dan<br>3 - 200224                                                     | Contratto<br>41007 \ 1                                                        | Tenuros      | ntes - 0<br>1                                   | ra 8194<br>1/04/2017                                                 | Summer (101mm<br>\$800024585 \ 1                                                                                                    | 0<br>0                           | ettes – Fritten Ljaversti    | 10,00                                                    | Prz. 186<br>20,00 \ 57                                               | 701540 (1<br>405.00 )                                        | rftera<br>EVR                                | Alapada                        | 149                    | ٩    | Crass PD        |
| R, Riarta                                                                             | Contratto<br>45007 \ 1<br>8400501370                                          | imute<br>CH  | oten (†<br>1<br>651934785                       | 11111<br>1/04/2017<br>1 Entre                                        | 1000024585 \ 1<br>9800524585 \ 1<br>78 \$000595200                                                                                                    | CIG<br>Doctor<br>Numero<br>Start | nice for strengt             | 10507<br>10,00<br>Data DDT                               | 911-100<br>20,00 \ 5F<br>30/11/2014                                  | Totale n<br>403.50 \<br>Descriato <b>rio</b>                 | eus<br>eus                                   | ethiche-                       | Divisione              | 3005 | Criss est       |
| A, Baartas                                                                            | Contratto<br>41007 \ 1<br>8400501370<br>41005 \ 1                             | CDG          | 051934 <sup>745</sup><br>2                      |                                                                      | Sectors University 1<br>Sectors 1 1<br>Are Sociessico<br>Seccessica 1                                                                                                    | 0<br>Namera<br>DDT               | ana - Filter Lärveri<br>. N. | 10,00<br>Dete 007<br>30,00                               | 977-1895<br>20,00 \ 97<br>30/11/2014<br>30,00 \ KAR                  | 10000 (1<br>403.00 \<br>Deschart <b>fo</b><br>505.00 \       | eus<br>Farrans<br>Eus                        | ethiche-<br>ernte              | Divisione              | 3005 | 4               |
| R. Rosenal<br>20052-<br>Cerimenta<br>ontratto<br>Contra-                              | Contratto<br>45007 \ 1<br>8400501370<br>41008 \ 1<br>8400301370               | 0.04         | 000 0<br>2<br>051934795<br>2<br>051934795       | 2 8144<br>/04/2037<br>2 Entry<br>/04/2037<br>2 Entry<br>man          | Second University Second Second Secon | 0<br>Namera<br>Bot<br>Namera     |                              | 19201<br>29,00<br>Dete 001<br>S0,00<br>Dete 001          | 97, 199<br>20,00 \ 57<br>30/11/2014<br>30/11/2014<br>30/11/2014      | Descrizionen<br>Bescrizionen<br>Soston (<br>Descrizionen     | eun<br>eun<br>eun<br>eun                     | ettriche-<br>enta              | Divisione<br>Divisione | 3000 | 4<br>(1)<br>(1) |
| A Rearran<br>200524<br>Actionentia<br>oblinitia<br>formisentia<br>ontimitia<br>200524 | Constratto<br>41007 \ 1<br>8400101170<br>41009 \ 1<br>8400101370<br>41009 \ 1 | 04           | 0000 0<br>2<br>051934745<br>051934745<br>2<br>2 | 20 4144<br>1/04/2037<br>2 Entry<br>1/04/2017<br>2 Entry<br>1/04/2017 | Seatoria Under<br>1800724595 \ 1<br>4e \$900595200<br>9800524595 \ 2<br>4e \$500595201<br>5500024593 \ 3                                                                                                    | 0<br>Namera<br>BOT               | nne finn Level)<br>N         | 20,00<br>20,00<br>Dete DDF<br>50,00<br>Dete DDF<br>15,00 | 20,00 \ 57<br>10:11/2014<br>30,00 \ 848<br>30:11/2014<br>10:01 \ 848 | 403.00 \<br>Hestoriande<br>Booto \<br>Destriande<br>102.25 \ | EUR<br>EUR<br>ferram<br>EUR<br>ferram<br>EUR | ettriche-<br>enta<br>antriche- | Divisione<br>Divisione | 3005 | * Cress and     |

#### 8.2 Gestione documento

In questo TAB, il Fornitore ha la possibilità di compilare i campi popolabili con le informazioni relative al documento.

Gli unici campi da compilare obbligatoriamente sono:

- Numero Documento
- Data Documento

| hualizzazione fattura passiva                                                                                                    |                                                       |   |                  | 0                    |
|----------------------------------------------------------------------------------------------------|-------------------------------------------------------|---|------------------|----------------------|
| Perminene 10013902 - ACQUAVEVA SRL UNIPERSONALE                                                                                                    | Tupo Denumente Nota di credito                        |   | Barriele         |                      |
| Test. Section: A003 - 21 Rate Gas                                                                                                    | Namers Decuments                                      |   | Deta Desattertta | 19/54/2017           |
| Reference in the state state in the state in the state in | Call Reportations Allegati fornitors Allegati Informi |   |                  |                      |
| Type Decuments Plats & craits                                                                                                    | 4                                                     |   |                  |                      |
| Remainer Acquivities and immersionance - 11                                                                                                    | 112903                                                |   |                  |                      |
| Call Spriets 2. Rete Can                                                                                                    |                                                       |   |                  |                      |
| Chanters Becamento                                                                                                    |                                                       |   |                  |                      |
| Cheta Decurrente 0/04/2017                                                                                                    |                                                       |   |                  |                      |
| Divisa 1908 from (down 1.9)                                                                                                    |                                                       |   |                  |                      |
| Totala Datamenta 1881.80                                                                                                    |                                                       |   |                  |                      |
| Bolla In Fatura 😳                                                                                                    |                                                       |   |                  |                      |
| addebito Al Cliente 🕀                                                                                                    |                                                       |   |                  |                      |
| Note Farryfare                                                                                                    |                                                       |   |                  |                      |
|                                                                                                    |                                                       |   |                  |                      |
|                                                                                                    |                                                       |   | B. Losty         | A Manufina Inc. 6544 |
|                                                                                                    |                                                       |   |                  |                      |
|                                                                                                    |                                                       |   |                  |                      |
|                                                                                                    |                                                       |   |                  |                      |
|                                                                                                    | 📿 Salva                                               | 1 |                  |                      |
| opo aver compilato i campi pop                                                                                                    | olabili, cliccare su                                  | 2 |                  |                      |
|                                                                                                    |                                                       |   |                  |                      |

Cliccando su Anteprima doc., il Fornitore ha la possibilità di visualizzare un'anteprima del documento inserito a sistema in formato PDF:

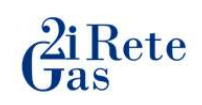

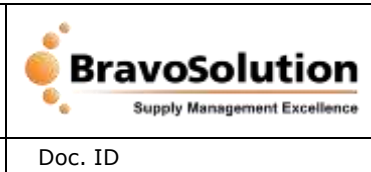

Status:

Subject

Fatture - Manuale Operativo Fornitori

1.0

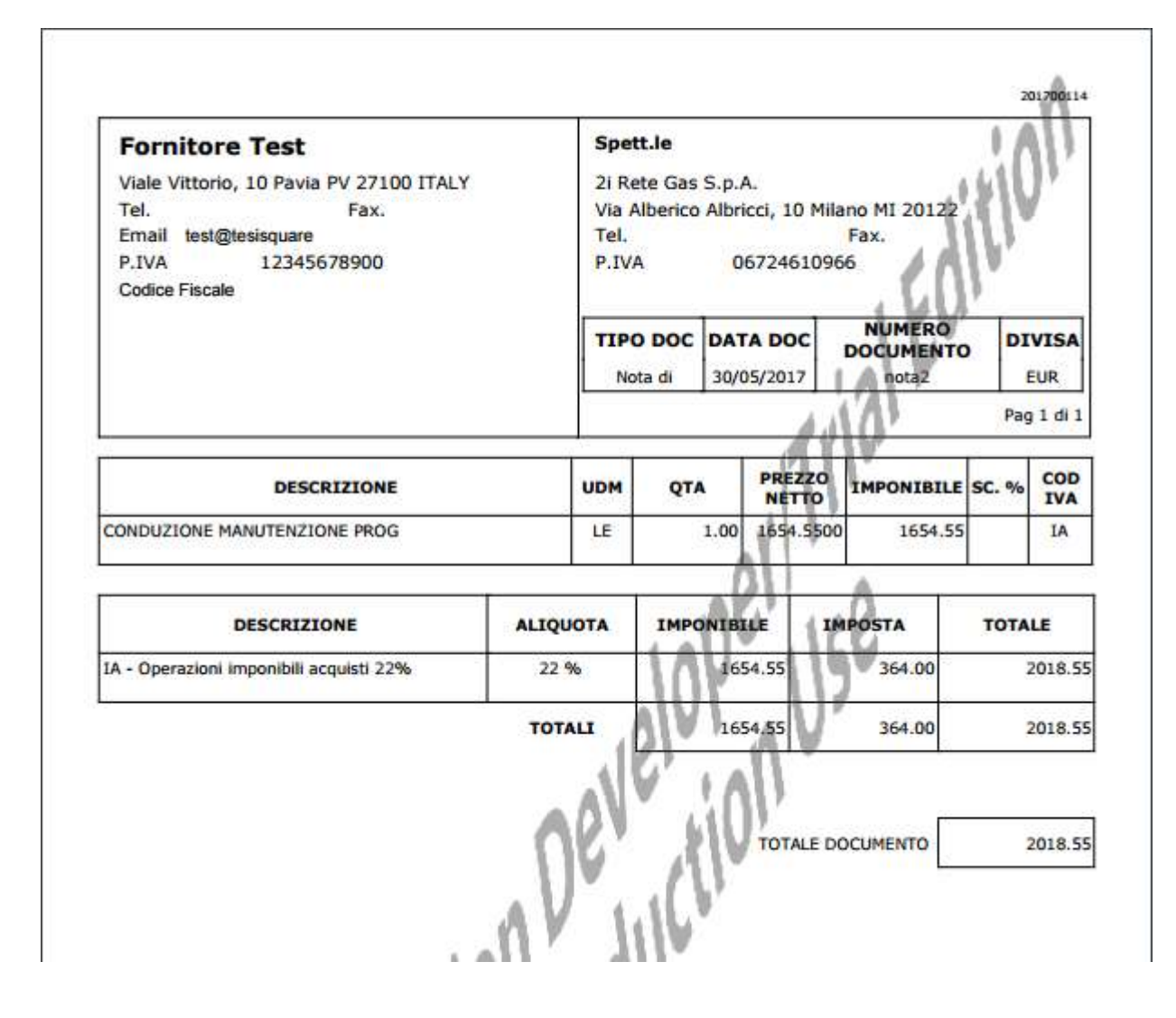

#### 8.3 Righe

In questo TAB, è possibile consultare l'elenco delle righe BEM inserite nella fattura. L'elenco riporta i dettagli relativi a:

- Numero BEM
- Descrizione Materiale
- U.M.
- Quantità
- Prezzo
- Importo

#### 8.3.1 Filtri Ricerca

Per facilitare la ricerca delle righe, sono disponibili i seguenti filtri ricerca:

• Materiale

| <b>G</b> as |         | P       | Portale Fornitori WEB EDI - Invoice   |         | Solution<br>Management Excellence |
|-------------|---------|---------|---------------------------------------|---------|-----------------------------------|
| Doc.        |         | Cubicat | Fatture Manuala Onerativa Formitari   | Doc. ID |                                   |
| Туре        | Manuale | Subject | Fatture - Manuale Operativo Fornitori | Status: | 1.0                               |

#### • Quantità

Per avviare la ricerca, cliccare su

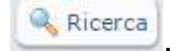

| ualizzazione fattura pareiva                               |                                                       |               |              |         |
|------------------------------------------------------------|-------------------------------------------------------|---------------|--------------|---------|
| Permitten 10013902 - ACQUAVIVA SRL UNIPERSONALE            | Tare Decoments Nota & credito                         | Rettin        | le.          |         |
| Chill, Sollatia AG03 - 2i Nete Gas                         | Walvers Decovering                                    | Data Damament | m 10/04/2017 |         |
| Berimanti Gestione documento Righe Totale documento/monste | Deli Registrazione Allegati fomitore Allegati Inferni |               |              |         |
| itzi di ricarca                                            |                                                       |               |              |         |
| Materiale                                                  | Overitte                                              |               |              |         |
| Q. Bowers                                                  |                                                       |               |              |         |
| Kamero BEN Decembro Hataria/k                              | U.K.                                                  | Quantilia     | Press        | Importe |
| BEH007 / 1 DESCROOT                                        | P2<br>27                                              | 7             | 4.00         | 154.00  |

#### 8.4 Totale documento/Imposte

In questo TAB, è possibile consultare i totali del documento Nota di Credito calcolati da sistema, completo di castelletto IVA.

| nuvalizzazione fattura paosiva                             |                          |                    |                     |                |         |                        |           |
|------------------------------------------------------------|--------------------------|--------------------|---------------------|----------------|---------|------------------------|-----------|
| Fernitore 10013902 - ACQUAVIVA SAL UNIT                    | ERSONALE                 | Ties Dan           | ameren. Nota di cre | edito          |         | Bercude                |           |
| Cod. Società: AG03 - 2i Rete Gan                           |                          | Numera Deca        | unerku              |                |         | Data Documentia 19/04/ | 2017      |
| Nfortmanti Gestione documenta Righa tala<br>ISTELLETTO IVA | ele documento/Driposte D | vti Replatrazione: | Alliegati harritaro | Abquit Interni |         |                        |           |
| Corbon Descritores                                         |                          |                    |                     |                | Aire Se | Ingendele              | Tergouite |
| DI Operazioni imponibili con Ti/A non                      | detraible 20%            |                    |                     |                | 20,00   | 234,00                 | 45,00     |
|                                                            |                          |                    |                     |                |         |                        |           |
| all futture                                                |                          |                    |                     |                |         |                        |           |
| tali fattura<br>Territo Imaanikin                          | 234,00                   |                    |                     |                |         |                        |           |
| tali fattura<br>Tatale Imposibile<br>Totale Imposibile     | 234,00<br>46,80          |                    |                     |                |         |                        |           |

#### 8.5 Dati Registrazione

In questo TAB, il Fornitore può visualizzare tutti i dati relativi alla registrazione della nota di credito\*.

Le informazioni visualizzabili comprendono:

- Tipologia Doc.
- Sezionale IVA
- Sezionale IVA Doc. Riferimento

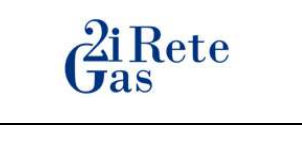

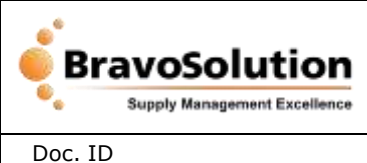

Status:

Doc. Type

Fatture - Manuale Operativo Fornitori

1.0

- Num. Prot. IVA
- Num. Protocollo IVA Doc. Riferimento
- Data Prot. IVA
- Data Prot. IVA Doc. Riferimento

Subject

- Cod. Commerciale
- Cod. Estratto Conto
- Codice Tipo Squadratura
- Cod. Persona Fiscale
- Ente

\*Tutti i campi sono popolati da sistema.

| Permane 10013902 - ACQUAVIVA SRL UNIPERSONALE         | Tarn Documantes Nota di credito                                | flarmeda                  |  |
|-------------------------------------------------------|----------------------------------------------------------------|---------------------------|--|
| Cod. Società AG03 - 2) Rete Gas                       | Numero Documenta                                               | Data Datamento 19/04/2017 |  |
| ihermenti Gestione documenta Righa Tutale documentazi | nbotte: Dati Registrazione Allegati fornitore Allegati (obirni |                           |  |
| Turvlogis Doc.                                        |                                                                |                           |  |
| Sezorale 194                                          | Semmale IVA Dat                                                | . #Ferimeteo              |  |
| Norn, Prof. 29A                                       | Num, Protostla D/A Dec                                         | . Nervento                |  |
| Deta Prot. IVA                                        | Deta Prot. IVA Dec                                             | h forimento               |  |
| Cail. Commerciane                                     |                                                                |                           |  |
| Call, Estrato Conto                                   | Cadim Tarr                                                     | Siguandiveluaria          |  |
| Coll. Persona Possala                                 |                                                                | 2118                      |  |

## 8.6 Allegati Fornitore

In questo TAB, il Fornitore può allegare altra documentazione relativa alla nota di credito.

È sufficiente che l'Utente clicchi su Choose File, selezioni "Altra documentazione" dalla

dropdown alla voce **Tipologia** e clicchi su

| marcanone rationa pastria                                  |                                     |                 |                |                            |
|------------------------------------------------------------|-------------------------------------|-----------------|----------------|----------------------------|
| Permisere 10013902 - ACQUAVIVA SRL UNIPERSONALE            | Tizo Documente Nota d               | š credito       | Bartonia       |                            |
| Coll. Baciette. AGR3 - 21 Refe Gas                         | Barneth Domainertha                 |                 | Data Dummertin | 19/04/2017                 |
| Germanti Gestiona documento Righe Totale documento/Importe | Dati Registrazione Allegati fonitor | allepiti loteni |                |                            |
| Tushipa                                                    |                                     |                 |                |                            |
| C Links                                                    |                                     |                 | O Cancella C   | Sala 🔒 instru esta credite |
| 70x Allegati Taologie                                      |                                     | Ouncome         | 13             | <u>.</u>                   |

Un pop-up avvertirà il Fornitore dell'avvenuto carimento del file:

| <b>G</b> as |             |                              | Portale Fornitori WEB EDI - Invoice   | <b>e</b> Bra | BravoSolution<br>Supply Management Excellence |  |  |
|-------------|-------------|------------------------------|---------------------------------------|--------------|-----------------------------------------------|--|--|
| Doc.        | OC. Manualo |                              | Eatture - Manuale Operativo Fornitori | Doc. ID      |                                               |  |  |
| Туре        | Mandale     | Subject                      |                                       | Status:      | 1.0                                           |  |  |
|             | qs<br>Up    | 076.tesisqu<br>Ioad eseguito | are.com:8866 says:<br>correttamente   | ×            |                                               |  |  |
|             |             |                              |                                       | ОК           |                                               |  |  |

Il documento caricato apparirà ora nella lista dei file allegati:

| Fdx.Allepate Taminge                                       | - Designed and the second second seco | -              | 2                              |
|------------------------------------------------------------|----------------------------------------------------------------------------------------------------|----------------|--------------------------------|
| 6 contained                                                |                                                                                                    | O Carolina I   | 🖉 tena) 😩 Trostra nata sredito |
| Tipenige * Afre documentations *                           |                                                                                                    |                |                                |
| Destitzura                                                 |                                                                                                    |                |                                |
| Fire Charge File   No file chaser                          |                                                                                                    |                |                                |
| rimenti Gestione documente Righe. Tutale scoumento/Imposta | Dati Registracione Allegati familue allegati Interni                                                                                                    |                |                                |
| Coll. Societal AG03 - 21 Rete Gas                          | Numero Documento                                                                                                    | Deta Documento | 19/04/2017                     |
| Bendure 10013902 - ACQUAVIVA SRL UNIPERSONALE              | Tion Gaussienta Nota di sredita                                                                                                    | Bertade        |                                |
|                                                            |                                                                                                    |                |                                |

Ad ogni allegato, il Fornitore potrà abbinare una nota cliccando sull'icona 🛸 .

Per salvare la nota inserita, cliccare su

| ana fattura passiva                             |                                                             | c                                             |
|-------------------------------------------------|-------------------------------------------------------------|-----------------------------------------------|
| Familiare 10013902 - ACQUAVIVA SRL UNIFERSONALE | Tipo Quiumentii Nota di credito                             | Rerude                                        |
| . soueta: AG03 - 21 Rete Gas                    | Bumaro Documenta                                            | Data Decuments 19/04/2017                     |
| II Gestione documents Nighe Tittale documen     | to/Imposte Call Registrations Allegat fundare Allegat Immon |                                               |
| atte Chasse Fie his file choose                 |                                                             |                                               |
| Desimplione                                     |                                                             |                                               |
| Tippinges " (Altra documentazione               |                                                             |                                               |
| H)                                              |                                                             | O Cannella (@ Salver) 🕹 Trechta mela contife. |
| File Allegalit                                  | beliya De                                                   | an literature 🔅                               |
| C Upicedtrample.pdf                             | tre documentazione                                          | 5                                             |
| Text Note                                       |                                                             |                                               |
|                                                 | Altura paskiva                                              | Alter a packina                               |

## 8.7 Allegati Interni

In questo TAB, il Fornitore può consultare la documentazione allegata dall'Utente Interno 2i Rete Gas cliccando sul documento interessato.

|      | <b>G</b> as                           | Рог                     | rtale Fornitori WEB EDI - Invoice                      |                           |     |
|------|---------------------------------------|-------------------------|--------------------------------------------------------|---------------------------|-----|
| Doc. | Manuala                               | Subject                 | Eattura Manuala Operativa Earpitari                    | Doc. ID                   |     |
| Туре | Manuale                               | Subject                 | Fatture - Manuale Operativo Fornitori                  | Status:                   | 1.0 |
|      | Vauxizzazione fattura pateiva         |                         |                                                        |                           | 0   |
|      | mendure 0010002356 - RS Com           | ponents                 | Tao Decemente Nota di credito                          | Barcole                   |     |
|      | Cod. Serveta: AG03 - 21 Rate Gas S.p. | 4.                      | Nationa Decomenta                                      | Data Decoments 02/05/2017 |     |
|      | Altermoent Dati General Night T       | otale documento/Imposte | Datt Registrazione Allegati formitore Allegati Interni |                           | _   |
|      | The Association                       | Cantaba                 | Lugar                                                  |                           |     |
|      | 🔹 💷 VitesäEsanulsiait                 | Altra docu              | merzezione                                             | .*                        |     |

Una volta completate tutte le operazioni desiderate, tornare al TAB Allegati Fornitore e

cliccare su Rete Gas.

## 9. Elenco BEM

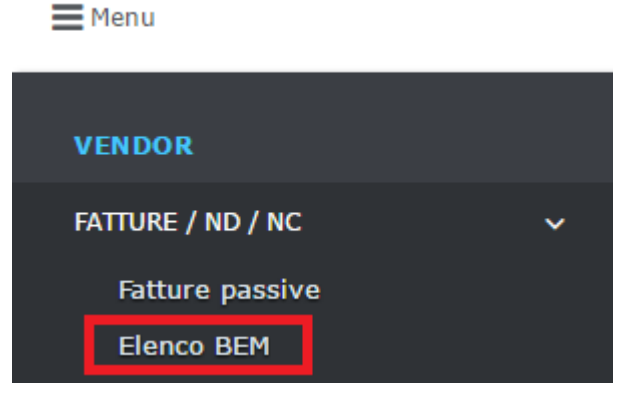

Questa funzione permette al Fornitore di consultare ed eventualmente scaricare tutti i documenti BEM disponibili a Portale.

| Doc.         Manuale         Subject         Fatture - Manuale Operativo Fornitori         Doc. ID<br>Status:                                                                                                    | 1.0                      |
|----------------------------------------------------------------------------------------------------|--------------------------|
|                                                                                                    |                          |
|                                                                                                    | 4 O                      |
| Numeric         Numeric         Numeric <t< th=""><th></th></t<>                                                                                                    |                          |
| Distance         Textures         Description         Description <thdescrinter< th=""> <thdescrinter< th=""> <thdesc< td=""><td>2 From</td></thdesc<></thdescrinter<></thdescrinter<> | 2 From                   |
| Desamtration: Pertura skittische-terramenta Russem Ontine: SC00034553 navn. nga ent. 30 Data Ontine: 19/04/2017 Navneri DOE . Data DOF:<br>3/ Nete Gas S.p.A DOLG003358 - R5 Compenents 00000341807 31/54/2017 I S005595200 30/12/2016 84003031970 0319347P52 hant1001                                                                                                    | 10/11/2014               |
| Descriptions:         Functions:         Function:         Function:         Functi                                                                                        | 10/11/2016<br>10/11/2016 |

La schermata è suddivisa in tre sezioni:

- Filtri Ricerca
- Tasti Funzione
- Elenco BEM

#### 9.1 Filtri Ricerca

Per affinare la ricerca dei documenti BEM, il Fornitore può servirsi dei seguenti filtri ricerca:

- Company
- Numero BEM
- Data BEM (Da/A)
- Fornitore (impostato da sistema)
- Numero DDT
- Data DDT (Da/A)
- Contratto
- CIG
- Numero Ordine
- Data Ordine (Da/A)
- Numero Fattura
- Numero NC
- Stato

Per avviare la ricerca, cliccare su

Ricerca

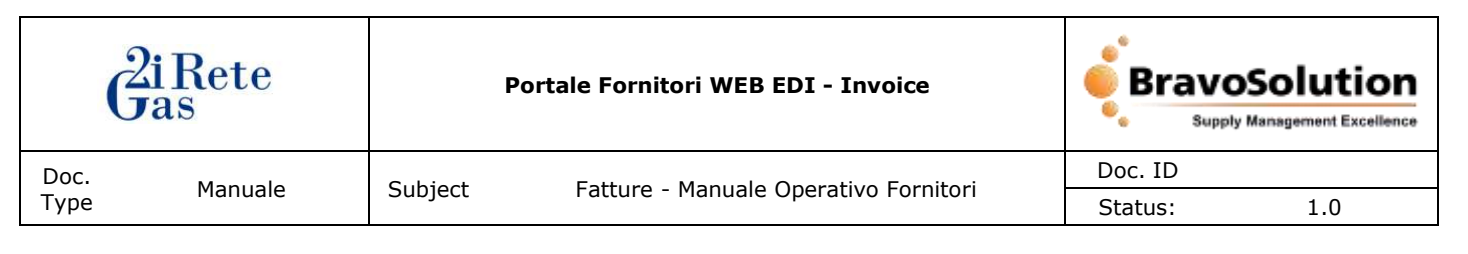

#### 9.2 Tasti Funzione

Ricerca

- avvia la ricerca dopo l'impostazione dei filtri;

Esporta - permette di convertire e scaricare sul proprio computer la lista dei documenti BEM in formato Excel; per scaricare solamente una selezione di documenti, effettuare una ricerca impostando gli appositi filtri e dopodiché cliccare sul tasto Ricerca.

| Senco BEM                                |                                                      |                                  |                       |                |                                |                               |                            |                           |                    |                 |
|------------------------------------------|------------------------------------------------------|----------------------------------|-----------------------|----------------|--------------------------------|-------------------------------|----------------------------|---------------------------|--------------------|-----------------|
| Campi di ricanca                         |                                                      |                                  |                       |                |                                |                               |                            |                           |                    |                 |
| Company                                  |                                                      |                                  | 1                     |                | ereers RDH                     |                               |                            | OL BENDA                  |                    |                 |
| Fundare Fritter                          | 12204 - Mit Constantinis                             |                                  |                       | - 11           | attero DDT                     |                               |                            | IN. DOT De                |                    | A               |
| Contratto:                               |                                                      | 506 J                            |                       | -14            | Autorit In                     | 00024585                      |                            | ta ovi tie                |                    |                 |
| Ramana<br>Fabura                         |                                                      | Baltary NE                       |                       |                | State                          |                               | •]                         | a                         |                    |                 |
| 1.001                                    |                                                      |                                  |                       |                |                                |                               |                            |                           |                    | . 80 to         |
| laintainte c                             | funders 1                                            | Number Of H                      | Linta USM             | 110            | Name Distants                  | 08 Game 14                    | Gardratta                  | ш¢                        | Numero fáttoria    | Remark NC       |
| Rate Gas S.p.A                           | 001000235E - RS Congenents                           | 0000241006                       | 20/04/2017            | 1              | \$000595191                    | 30/12/2014                    | 8400101370                 | 6516347F52                | test0.60           |                 |
| escrizione: Fomitare e<br>Rete Gas S.p.A | elettriche-ferramenta<br>0010002356 - RS Components  | Numero Ordioe: 680<br>0080241007 | 0024583<br>21/04/2017 | 3000. AQ       | s med.: 30 Dat<br>\$002695200  | a Online: 19/1<br>30/12/2016  | 8400101370                 | 6519347FS2                | Dota (<br>test0001 | iom 36/11/2016  |
| esolutione: Femiliare e                  | elettriche ferramenta                                | Numero Ordine: 680               | 0024565               | mann. rige     | a well i 10 Dat                | a Orthog: 201                 | 14/2017 Norm               | ers DDTL 5                | Data I             | 1010 38/11/2016 |
| Rete Gas 0.p.A                           | 0010002356 - R5 Components                           | 0000241808                       | 21/04/2017            | 1              | 5001895201                     | 30/12/2016                    | 8400101370                 | 651.9347PS2               | test002            |                 |
| Rete Gas 3-p.A                           | eletti iche ferramenta<br>D010002356 - ND Componenta | Numere Online: 660<br>0000243809 | 0024985<br>23/04/2017 | nores, régi    | a enfl.: 20 Duit<br>5007595204 | a Ordiner: 21/5<br>30/12/2010 | 24/2017 Name<br>8400301970 | 6929347952                | tiete t<br>text003 | HOM: 30/11/2016 |
| Rete Gas S.p.A.                          | elettriche ferramenta<br>D010002356 - PS Componenta  | Numere Ordine: 680<br>0000241810 | 0024585<br>21/04/2017 | ann, ripi<br>3 | a ord.: 30 Dal<br>5000555205   | a Geillean 20/0<br>30/12/2016 | 94/2017 Num<br>\$400101370 | 6319347952                | Deta t<br>test004  | NOT: 30/11/2016 |
| Rete Gas S.n.A                           | elettriche ferrementa<br>1010003398 - RS Caminosento | Numero Ordine: 680<br>9990343913 | 0024585               | nem. rtp       | a ent.: 40 Dat<br>Motorstood   | a Ordine: 20/5<br>30/17/2016  | 8400301301                 | 600 DOT: PI<br>6510347992 | Deta I<br>becitte  | 6781 30/11/2016 |

Una volta visualizzati solo i documenti desiderati, cliccare su Esporta:

| seuro #FW                                                                                                    |                                                                                                    |                                                                                                    |                                                                                                    |                                                                                                    |                                                                                                    |                                                                                                    |                                                                                                    |                                                                                                    |                                                                                                    |
|----------------------------------------------------------------------------------------------------|----------------------------------------------------------------------------------------------------|----------------------------------------------------------------------------------------------------|----------------------------------------------------------------------------------------------------|----------------------------------------------------------------------------------------------------|----------------------------------------------------------------------------------------------------|----------------------------------------------------------------------------------------------------|----------------------------------------------------------------------------------------------------|----------------------------------------------------------------------------------------------------|----------------------------------------------------------------------------------------------------|
| ampi di ricence                                                                                                    |                                                                                                    |                                                                                                    |                                                                                                    |                                                                                                    |                                                                                                    |                                                                                                    |                                                                                                    |                                                                                                    |                                                                                                    |
| Campana                                                                                                    |                                                                                                    |                                                                                                    | (C                                                                                                    | Nationa REH                                                                                                    |                                                                                                    |                                                                                                    | CE. BEN De                                                                                                    |                                                                                                    | - A                                                                                                    |
| formations Statute                                                                                                    | Contraction of the Contraction of the                                                                                                    |                                                                                                    |                                                                                                    | an anna 1975                                                                                                    |                                                                                                    |                                                                                                    | In Dall the                                                                                                    |                                                                                                    |                                                                                                    |
| The second second                                                                                                    |                                                                                                    |                                                                                                    |                                                                                                    | marriero con-                                                                                                    |                                                                                                    |                                                                                                    | 10                                                                                                    |                                                                                                    | 100                                                                                                    |
| Contratto                                                                                                    |                                                                                                    | 536                                                                                                    |                                                                                                    | Romana                                                                                                    | 8800024585                                                                                                    |                                                                                                    | St. Ovi. Se                                                                                                    |                                                                                                    |                                                                                                    |
| Ramara                                                                                                    |                                                                                                    | Baltary ME                                                                                                    |                                                                                                    | State                                                                                                    |                                                                                                    | •                                                                                                    | 10                                                                                                    |                                                                                                    |                                                                                                    |
| A time                                                                                                    |                                                                                                    |                                                                                                    |                                                                                                    |                                                                                                    |                                                                                                    |                                                                                                    |                                                                                                    |                                                                                                    | (en                                                                                                    |
| languate 2                                                                                                    | Internet and a second second s | Number Of Cold                                                                                                    | Linta UCM                                                                                              | Nam. Nam. Oldar                                                                                                    | ta Bi Game DH                                                                                                    | Custante                                                                                                    |                                                                                                    | BLANKIN FARTURE                                                                                             | Name of Street, Street, Street |
|                                                                                                    |                                                                                                    |                                                                                                    |                                                                                                    |                                                                                                    |                                                                                                    |                                                                                                    |                                                                                                    |                                                                                                    |                                                                                                    |
| (Rate Gas S.p.A                                                                                                    | D010002356 - RS Components                                                                                                    | 0000041807                                                                                                    | 21/04/2017                                                                                             | 1 E00059520                                                                                                    | 0 30/\$2/2014                                                                                                    | 8400301370                                                                                                    | 6516347952                                                                                                    | 100001                                                                                                    |                                                                                                    |
| i Rete Ges S.p.A<br>GCJ<br>Inscrizione: Romburg                                                                                                    | D010002356 - RS Components<br>elettriche-ferramenta                                                                                                    | 0200341007<br>Numero Ordine: 6800                                                                                                    | 21/54/2817<br>024595                                                                                   | 1 Ecology20<br>norm, ripp and -: 10 6                                                                                                    | 0 30/12/2016<br>Nata Online: 20/0                                                                                                    | 8400201370<br>6/2017 Numer                                                                                                    | 6510347F52                                                                                                    | tect000(<br>Dota (                                                                                          | 007-30/11/2014                                                                                                    |
| li Rete Geo S.p.A<br>LGC)<br>Descriziones Romiture<br>Il Rete Geo S.p.A<br>LGC3                                                                                                    | D010002356 - R5 Components<br>elettriche-ferramenta<br>D010002356 - R5 Components                                                                                                    | 0000241007<br>Numero Ordine: 6800<br>0000241008                                                                                                    | 21/54/2017<br>024595<br>21/54/2017                                                                     | 1 00059520<br>nom, rigs and : 10 0<br>1 50089520                                                                                                    | 0 30/12/2014<br>Data Online: 20/0<br>11 30/12/2014                                                                                                    | 8400101370<br>6/2017 Nutroen<br>8400101370                                                                                                    | 6510347952<br>0071 N<br>6519347952                                                                                                    | teoropoli<br>Data (<br>teoropoli                                                                            | 907) 30/11/2016                                                                                                    |
| () Rate Geo S. p.A. +<br>1000)<br>Descrizionen Fornitare<br>1000<br>Velte Geo S. p.A<br>1003<br>Descrizionen Fernitare                                                                                                    | D010002356 - RE Congenents<br>elettriche-ferramenta<br>0050002356 - RG Congenents<br>elettriche ferramenta                                                                                                    | 0000341807<br>Numero Ordine: 4800<br>0000241808<br>Numero Ordine: 4800                                                                                                    | 21/04/2017<br>124595<br>21/04/2017<br>104595                                                           | 1 E00159520<br>mem. rigo and 1 10 5<br>1 500169520<br>mem. rigo and 1 20 5                                                                                                    | 0 30/12/2014<br>Data Online: 20/0<br>11 30/12/2014<br>Data Online: 20/0                                                                                                    | 8400301370<br>6/2017 Numers<br>8400301370<br>4/2017 Numers                                                                                     | 6510347952<br>0007: N<br>6510347952                                                                                                    | test000)<br>Data (<br>test002<br>Data (                                                                     | 907) 36/11/2014<br>907) 36/11/2014                                                                                                    |
| 1) Ante Gao S. p.A<br>4003<br>Descritzione: Rombre<br>1) Rete Gas A. p.A<br>4003<br>Descritzione: Firmbre<br>1) Rete Gas S. p.A<br>4003                                                                                                    | 0010002356 - RE Congenents<br>elettriche-ferramenta<br>001002256 - RE Congenents<br>elettriche-ferramenta<br>0010002356 - RS Congenents                                                                                                    | 0000341807<br>Numere Ordion: 4800<br>0000341008<br>Numere Ordion: 4800<br>0000241809                                                                                                  | 21/04/2017<br>024595<br>21/04/2017<br>004565<br>21/04/2017                                             | 1 E00109520<br>nem, rigo and : 10 E<br>1 E00109520<br>nam, rigo and : 20 E<br>1 S00099520                                                                                                    | 0 30/12/2014<br>Nata Onfine: 20/0<br>1 30/12/2016<br>Nata Onfine: 20/0<br>14 30/12/2016                                                                                                    | 8400101370<br>4/2017 Numeri<br>8400101370<br>4/2017 Numeri<br>8400101370                                                                       | 6510347952<br>0071 %<br>6510347952<br>0071 .<br>6519347952                                                                                                    | teet0000)<br>Teet000<br>Deta (<br>Deta )<br>Deta (                                                          | 907-36/17/2016<br>907-36/17/2016                                                                                                    |
| 11 Rate Gao S. p.A<br>002)<br>beschlinner Filmfund<br>11 Rate Gas S. p.A<br>0033<br>beschlinner Filmfund<br>11 Rate Gas S. p.A<br>0033<br>Geschlinner, Filmfund                                                                                                    | D010002356 - RC Components<br>elettriche-ferramenta<br>D010002356 - RC Components<br>elettriche-ferramenta<br>D01002356 - RS Components<br>elettriche-ferramenta                                                                                                    | 0000041007<br>Numero Ordine: 600<br>0000241008<br>Numero Ordine: 6600<br>0010241805<br>Numero Ordine: 6600                                                                            | 21/54/2017<br>024595<br>21/54/2017<br>024505<br>21/54/2017<br>024505                                   | 1 000055520<br>mem. rigo and : 10 0<br>1 50005520<br>mem. rigo and : 20 0<br>1 500059520<br>mem. rigo and : 30 0                                                                                                    | 0 30/12/2014<br>Nata Ordinec 20/0<br>11 30/12/2014<br>Nata Ordinec 20/0<br>14 30/12/2016<br>Nata Ordinec 20/0                                                                                  | 8400301370<br>4/2017 Numeri<br>8400101370<br>4/2017 Numeri<br>8400101370<br>4/2017 Numeri                                                      | 6516347F52<br>0001. N<br>6519547F52<br>0007<br>6525347F52<br>0007. H                                                                                                    | tect0000(<br>tect000)<br>tect000<br>test000<br>tietie (                                                     | 907) 30/11/2016<br>907) 30/11/2016<br>907) 30/11/2016                                                                                                    |
| 21 Parte Gao S. p.A<br>(602)<br>Descritzionen Romitare<br>21 Rete Gas A. p.A<br>(603)<br>Descritzionen Romitare<br>2033<br>Descritzionen Romitare<br>21 Rete Gas 3. p.A<br>2653                                                                                                    | DOLDOUI356 - RE Components<br>elettriche-forramenta<br>DOLDOUI356 - RE Components<br>elettriche-forramenta<br>DOLDOUI356 - RE Components<br>elettriche-forramenta<br>DOLDOUI358 - RE Components                                                                                                    | 0200341807<br>Numero Ordine: 6800<br>0000341808<br>Numero Ordine: 6800<br>0310241809<br>Numero Ordine: 6800<br>00102241810                                                            | 21/54/2017<br>024595<br>21/64/2017<br>024565<br>21/04/2017<br>024585<br>21/04/2017                     | Image         Image         Image <th< td=""><td>0 30/12/2014<br/>Outa Online: 20/0<br/>1 30/12/2016<br/>Outa Online: 20/0<br/>4 30/12/2016<br/>Outa Online: 20/0<br/>8 30/12/2016</td><td>8400301370<br/>4/2017 Numeri<br/>8400301370<br/>4/2017 Numeri<br/>8400301370<br/>4/2017 Numeri<br/>8400301370</td><td>6510347952<br/>0071.1%<br/>6519347952<br/>00071.<br/>6525347952<br/>00071.1%<br/>6525347952</td><td>tect00000<br/>Tect0000<br/>Tect0000<br/>Tect0000<br/>Tect0004</td><td>907) 36/11/2014<br/>907) 38/11/2014<br/>907) 38/11/2014</td></th<> | 0 30/12/2014<br>Outa Online: 20/0<br>1 30/12/2016<br>Outa Online: 20/0<br>4 30/12/2016<br>Outa Online: 20/0<br>8 30/12/2016                                                                    | 8400301370<br>4/2017 Numeri<br>8400301370<br>4/2017 Numeri<br>8400301370<br>4/2017 Numeri<br>8400301370                                        | 6510347952<br>0071.1%<br>6519347952<br>00071.<br>6525347952<br>00071.1%<br>6525347952                                                                                          | tect00000<br>Tect0000<br>Tect0000<br>Tect0000<br>Tect0004                                                   | 907) 36/11/2014<br>907) 38/11/2014<br>907) 38/11/2014                                                                                                    |
| I Bate Geo S. p.A<br>(00)<br>becchionen Rombure<br>I Rete Geo S. p.A<br>003<br>lescolonen Rombure<br>I Rete Geo S. p.A<br>005<br>Constructionen Rombure<br>I Rete Geo S. p.A<br>005<br>Constructionen Rombure<br>Second Jones Rombure                                                                                                    | DOLDOOJ256 - RE Components<br>elettriche-fernamenta<br>DOLDOOJ2556 - RE Components<br>elettriche-fernamenta<br>DOLDOOJ256 - RE Components<br>elettriche-fernamenta<br>elettriche-fernamenta                                                                                                    | 0200243833<br>Numero Ordine: 4000<br>0010241002<br>Numero Ordine: 4800<br>0010243830<br>Numero Ordine: 4800<br>0010243830                                                             | 21/54/2017<br>024595<br>21/04/2017<br>024595<br>21/04/2017<br>024595<br>21/04/2017<br>024595           | Line         Description           1         Excelsion           merrin, rigo and -: 10 K         5           name, rigo and -: 20 K         1           same, rigo and -: 20 K         5           merrin, rigo and -: 30 K         2           sourcesson         5000000000           name, rigo and -: 30 K         2                                                                                                    | 0 30/12/2014<br>Jata Online: 20/0<br>1 30/12/2016<br>Jata Online: 20/0<br>4 30/12/2016<br>Jata Online: 20/0<br>5 30/12/2016<br>Jata Online: 20/0                                               | 8403301370<br>4/2017 Numers<br>8400301370<br>4/2017 Numers<br>8400301370<br>4/2017 Numers<br>8400301370<br>4/2017 Numers                       | 6510347F52<br>0071.1%<br>6519347F52<br>00071.<br>65259347F52<br>00071.1%<br>65259347F52<br>00071.1%                                                                            | test000 Data (<br>test000 Data (<br>test000 Data (<br>test000 Data (                                        | 9070-30/11/2016<br>9070-30/11/2016<br>9071-30/11/2016<br>9071-30/11/2016                                                                                                    |
| I Rete Geo S. p.A<br>0020<br>Descritioner: Romburg<br>1 Rete Geo S. p.A<br>0025<br>Descritioner: Firmburg<br>1 Rete Geo S. p.A<br>0025<br>Descritioner: Firmburg<br>1 Rete Geo S. p.A<br>0025<br>0 Rete Geo S. p.A<br>0025                                                                                                    | DOLDOOJ256 - RE Components<br>elettriche-ferramenta<br>DOLDOOJ2556 - RE Components<br>DOLDOOJ256 - RE Components<br>DOLDOOJ256 - RE Components<br>elettriche ferramenta<br>DOLDOOJ256 - RE Components<br>DOLDOOJ256 - RE Components                                                                                                    | 0200243833<br>Namere Ordine: 4000<br>0010241002<br>Namere Ordine: 4800<br>0010243830<br>Namere Ordine: 4800<br>0010243830<br>Namere Ordine: 4800<br>0010243831                        | 21/94/2017<br>21/94/2017<br>21/94/2017<br>21/94/2017<br>52/985<br>21/94/2017<br>52/985<br>21/94/2017   | List         Description           1         Excelosition           merrin, ringe well : 10         Excelosition           1         Excelosition           merrin, ringe well : 20         E           1         Stotteristic           merrin, ringe well : 30         E           1         Stotteristic           1         Stotteristic           1         Stotteristic           1         Stotteristic           2         Stotteristic           1         Stotteristic           1         Stotteristic                                                                                                    | 0 30/12/2016<br>345 Online: 20/0<br>1 30/12/2016<br>345 Online: 20/0<br>4 30/12/2016<br>345 Online: 20/0<br>5 30/12/2016<br>346 Online: 20/0<br>6 30/12/2016                                   | 8403301370<br>4/2017 Featuren<br>8400301370<br>4/2017 Featuren<br>8400301370<br>4/2017 Featuren<br>8400301370<br>4/2017 Featuren<br>8400301370 | 6516347952<br>0007. N<br>6519347952<br>0007.<br>6525347952<br>0007. H<br>6329347952<br>0007. H<br>6329347952                                                                   | testolo<br>testolo<br>testolo<br>testolo<br>testolo<br>testolo<br>testolo                                   | 0071 30/11/2014<br>9071 30/11/2014<br>9071 30/11/2014<br>9071 30/11/2014                                                                                                    |
| 11 Rete Ges S. p.A<br>10(2)<br>Descritionen: Romburg<br>10 Rete Ges S. p.A<br>10(3)<br>Descritionen: Romburg<br>11 Rete Ges S. p.A<br>10(3)<br>Descritionen: Romburg<br>Descritionen: Romburg<br>10 Rete Ges S. p.A<br>10(2)<br>Descritionen: Romburg<br>10 Rete Ges S. p.A<br>10(2)<br>Descritionen: Romburg<br>10 Rete Ges S. p.A<br>10(2)<br>Descritionen: Romburg<br>10 Rete Ges S. p.A<br>10(2)<br>10 Rete Ges S. p.A<br>10(2)<br>10 Rete Ges S. p.A<br>10(2)<br>10 Rete Ges S. p.A<br>10(2)<br>10 Rete Ges S. p.A<br>10(2)<br>10 Rete Ges S. p.A<br>10(2)<br>10 Rete Ges S. p.A<br>10 Rete Ges S. p.A<br>10 Ret | DOLDOUIDE - RE Componente<br>elettriche ferramenta<br>DOLDOUIDES - RE Componente<br>elettriche ferramenta<br>DOLDOUIDES - RE Componenta<br>Elettriche ferramenta<br>DOLDOUISE - RE Componenta<br>elettriche ferramenta<br>DOLDOUISE - RE Componenta<br>elettriche ferramenta                                                                                                    | 0300343803<br>Numere Ordiner 4800<br>0010241808<br>Numere Ordiner 4800<br>0010243809<br>Numere Ordiner 4800<br>0010243818<br>Numere Ordiner 4800<br>0010241811<br>Numere Ordiner 4800 | 21/54/2017<br>624595<br>21/54/2017<br>624565<br>21/54/2017<br>624585<br>21/54/2017<br>624585<br>624585 | List         Description           1         Excelsion           1         Excelsion           1         Socialization           1         Socialization           1         Socialization           1         Socialization           1         Socialization           1         Socialization           1         Socialization           1         Socialization           2         Socialization           2         Socialization           3         Socialization           1         Socialization           1         Socialization                                                                                                    | 00/12/2016     00/12/2016     10/12/2016     10/12/2016     10/12/2016     10/12/2016     10/12/2016     10/12/2016     10/12/2016     10/12/2016     10/12/2016     10/12/2016     10/12/2016 | 8403301370<br>472017 Numeri<br>8400301370<br>472017 Numeri<br>8400301370<br>472017 Numeri<br>8400301370<br>472017 Numeri<br>8400301370         | 6510347752<br>0 001: N<br>6619347752<br>0 001: N<br>6519347752<br>0 001: N<br>632934752<br>0 001: N<br>632934752<br>0 001: N<br>632934752<br>0 001: N<br>632934752<br>0 001: N | test0000<br>rest000<br>test000<br>test000<br>test000<br>test000<br>test000<br>test000<br>test000<br>test000 | 0071 36/11/2016<br>9071 38/11/2016<br>9071 30/11/2016<br>9071 30/11/2016                                                                                                    |

In seguito, un pop-up chiederà all'Utente di confermare la selezione delle colonne da esportare:

| (            | 2iRete<br>Jas                                                                                                    | P         | ortale Fornitori WEB EDI - Invoice                                                                                                    |                    |           |  |  |
|--------------|----------------------------------------------------------------------------------------------------|-----------|----------------------------------------------------------------------------------------------------|--------------------|-----------|--|--|
| Doc.<br>Type | Manuale                                                                                                    | Subject   | Fatture - Manuale Operativo Fornitori                                                                                                    | Doc. ID<br>Status: | 1.0       |  |  |
|              | Selezionare le colonne da<br>Seleziona tutti<br>Company<br>Fornitore<br>Numero BEM<br>Data BEM<br>Num. riga<br>Num. Entrata Merce<br>dt cons. EM<br>Contratto<br>CIG | esportare | <ul> <li>Numero Fattura</li> <li>numero NC</li> <li>Descrizione</li> <li>Numero Ordine</li> <li>num. riga ord.</li> <li>Data Ordine</li> <li>Numero DDT</li> <li>Data DDT</li> </ul> | Conferma (         | S Annulla |  |  |

| Selezionare   | le   | colonne  | desiderate, | poi | cliccare | su | Conferma | Per | annullare |
|---------------|------|----------|-------------|-----|----------|----|----------|-----|-----------|
| l'operazione, | clio | ccare su | 🕼 Annulla   |     |          |    |          |     |           |

Confermata l'operazione, il file Excel verrà automaticamente scaricato sul computer:

|                                                                                                    |                                                                                                    | 2                                                                                                    | export (4).xls                                                                                                    |                                                                                                    | ^                                                                                                    |                                                                                                |                                                                 |                                                           |                                                                                                    |
|----------------------------------------------------------------------------------------------------|----------------------------------------------------------------------------------------------------|----------------------------------------------------------------------------------------------------|----------------------------------------------------------------------------------------------------|----------------------------------------------------------------------------------------------------|----------------------------------------------------------------------------------------------------|------------------------------------------------------------------------------------------------|-----------------------------------------------------------------|-----------------------------------------------------------|----------------------------------------------------------------------------------------------------|
| Car Home Diretasi                                                                                                    | layout di pegina — Formute                                                                                                    | Dats Remaine W                                                                                                    | export (4).slx (modelite comp<br>walleze                                                                                                    | dibilda( - Microsoft Escal                                                                                                    |                                                                                                    |                                                                                                |                                                                 |                                                           | - 0 X<br>0 = 0                                                                                                    |
| Anat Anat Anat Anat Anat Anat Anat Anat                                                                                                    |                                                                                                    | الله معند المحمد المحمد المحمد المحمد المحمد المحمد المحمد المحمد المحمد المحمد المحمد المحمد المحمد المحمد ال<br>المحمد المحمد المحمد المحمد المحمد المحمد المحمد المحمد المحمد المحمد المحمد المحمد المحمد المحمد المحمد المحمد ا<br>المحمد المحمد المحمد المحمد المحمد المحمد المحمد المحمد المحمد المحمد المحمد المحمد المحمد المحمد المحمد المحمد | Generale<br>a ar centra - US - 56 400 - 5<br>1 Manuer                                                                                                    | al di fermatanan fan                                                                                                    | watta 2011<br>tabella - John -                                                                                               | instanti Denin<br>Catta                                                                        | Torrets                                                         | ne automatus + A<br>gamenta - Dr<br>otio - At<br>bluettus | dra Jonas<br>Itar anatara                                                                                                    |
| A1 • •                                                                                                    | & Company                                                                                                    |                                                                                                    |                                                                                                    |                                                                                                    |                                                                                                    |                                                                                                |                                                                 |                                                           |                                                                                                    |
| A                                                                                                    | Entertaine H                                                                                                    | C                                                                                                    | D E                                                                                                    | F G                                                                                                    | н                                                                                                    | est him i                                                                                      | the states                                                      | K                                                         | +                                                                                                    |
| 2 Refe Gas S.p.A. AG83<br>2 Refe Gas S.p.A. AG83<br>2 Refe Gas S.p.A. AG83<br>2 Refe Gas S.p.A. AG83<br>2 Refe Gas S.p.A. AG83<br>2 Refe Gas S.p.A. AG83<br>2 Refe Gas S.p.A. AG83 | 001002256 - RS Compenents<br>101002256 - RS Compenents<br>101002256 - RS Compenents<br>101002256 - RS Compenents<br>101002256 - RS Compenents<br>101002256 - RS Compenents | Doots2+1807         21x0           Doots2+1808         21x0           Doots2+1808         21x0           Doots2+1809         21x0           Doots2+1810         21x0           Doots2+1811         21x0           Doots2+1812         21x0           Doots2+1812         21x0                                                                          | 44/2017 1 \$0005952<br>04/2017 1 \$0005952<br>04/2017 1 \$0005952<br>04/2017 1 \$0005952<br>04/2017 1 \$0005952<br>04/2017 1 \$0005952<br>04/2017 1 \$0005952 | State         State         State           100         30/12/201         30/12/201           101         30/12/201         30/12/201           105         30/12/201         30/12/201           106         30/12/201         30/12/201           107         21/04/201         30/12/201 | 6 8400101370<br>6 8400101370<br>6 8400101370<br>6 8400101370<br>6 8400101370<br>6 8400101370<br>7 8400101370<br>7 8400101370 | 6619347F52<br>6619347F52<br>6619347F52<br>6619347F52<br>6619347F52<br>6619347F52<br>6619347F52 | test0001<br>test002<br>test003<br>test004<br>test005<br>test005 | For For For For For For For For For For                   | nitura elettriche de<br>nitura elettriche de<br>nitura elettriche de<br>nitura elettriche de<br>nitura elettriche de<br>nitura elettriche de |

# 9.3 Elenco BEM disponibili

| Carrany E                |                              | Barters 80%         | Ticle DCM                               | Ram.<br>Ram | Birth, Defaulte    |                   | Certratie      |                 | Remark Parts  | ta Namerin INS      |
|--------------------------|------------------------------|---------------------|-----------------------------------------|-------------|--------------------|-------------------|----------------|-----------------|---------------|---------------------|
| AG03                     | DULING2.000 + RS COMPOSITION | 0100241107          | 100000000000000000000000000000000000000 | 1           | 1000000000         | 1012-2016         | 1000010101070  | Internet in the | in the second |                     |
| Descriptione: Remiture   | eletriche-ferramenta:        | Romero Cedine: 683  | 10024585                                | 110001. 0   | ign ovil.: 10 Dut  | ta Ordinari 20/0  | 04/2017 Numm   | re DDT: R       | 0.            | ta 0671 30/15/2014  |
| 5 Rete Gas 5.g.s<br>4603 | 0030002396 - RS Comporents   | 0000341808          | 21/04/2017                              | 1           | 8000595201         | 30/12/2019        | 8400101370     | 6519347FS2      | test002       |                     |
| Descrizione: Fornitare   | elettriche-ferramenta        | fromen Online: 681  | 0024585                                 |             | igh nell.: 20 Out  | ta Gesliver 20/0  | 94(2017 Norm   | m DDT.          | (D)           | to DDT: 30/11/2016  |
| 5 Rete Gas 5 g.A<br>AG03 | 2010002358 - RS Components   | 0000241809          | 21/04/2017                              | 1           | 5000555204         | 30/12/2014        | \$400101370    | 6818347952      | test003       |                     |
| Description: Porridure   | elettriche-ferremente        | Rumana Ordinas: 683 | 0024585                                 | Hante, 1    | tga und.: 30 Dut   | a Ordine: 25/0    | 14/2017 Numm   | m 001: H        | - Dv          | 6a DOT: 30/11/2016  |
| 1 Reto Gas S.p.A<br>4603 | 0010002355 - R5 Components   | 0000241810          | 31/04/2017                              | -1          | 9000995205         | 30/12/2018        | 8400101570     | 8510347952      | test004       |                     |
| Descriptions: Parriture  | eletriche-ferrementa         | Rumero Ordinat 681  | 0024585                                 | 100064      | ign and .: 40 that | a Ordinic 25/0    | 14/2017 Norm   | re DDT; H       | 0.            | ta 001: 35/11/2036  |
| 3 Rete Ges S.p.A<br>603  | 0010002356 - RS Componenta   | 0000241811          | 33/04/2017                              | 1           | \$100595206        | 30/12/2016        | 8409101370     | 6519347952      | faat005       |                     |
| Descrizione: Fornitare   | elettriche-terramente        | Numero Ordine: 683  | 0024585                                 | man. r      | ign and.: 50 Dat   | ta titelline: 22/ | 34/2017 Nummer | IN IT GO IN     | 100           | ta DESE: 30/11/2016 |
| N Rete Size S.m.d        | Mittint3356 - RS Commonents  | 1000241812          | 21.014/2017                             | . *         | 9000596207         | 31/84/2017        | \$400101378    | 6514147853      | antrost       | tection-            |

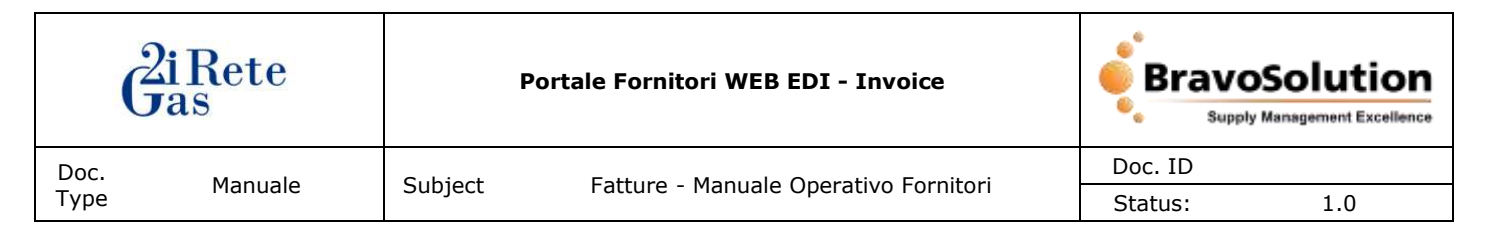

I dettagli di ciascun documento BEM sono organizzati in colonne aventi i seguenti indicatori:

- Company
- Fornitore
- Numero BEM
- Data BEM
- Num. Riga
- Num. Entrata Merce
- Dt Cons. EM
- Contratto
- CIG
- Numero Fattura
- Numero NC